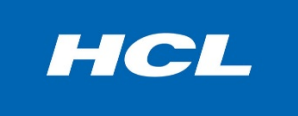

# HCL Domino

# HCL Domino 11.0.1 Cookbook

July 2020

© Copyright HCL Technologies Domino 2020 . All rights reserved

1 | Page

| Contents                                                                                 |    |
|------------------------------------------------------------------------------------------|----|
| Abstract                                                                                 | 3  |
| Windows                                                                                  |    |
| I. How to install HCL Domino v11.0.1 on Windows Server Environment                       | 4  |
| i. Introduction                                                                          | 4  |
| ii. Download Information                                                                 | 4  |
| iii. System Requirement                                                                  | 4  |
| iv. Procedure on how to Install                                                          | 6  |
| v. common lssues                                                                         | 18 |
| II. How to upgrade HCL Domino v9.0.1 to HCL Domino v11.0.1 on Windows Server Environment | 19 |
| i.Introduction                                                                           | 19 |
| ii. Download Information                                                                 | 19 |
| iii. System Requirement                                                                  | 19 |
| iv. Procedure for upgrade                                                                | 20 |
| v. Common Issues                                                                         | 26 |
| II. How to un-install HCL Domino v11.0.1 on Windows Server Environment                   | 27 |
| i. Introduction                                                                          | 27 |
| ii. Procedure for Uninstallation                                                         | 27 |
| iii. Common issues when uninstalling Domino windows server environment                   | 32 |
| Linux                                                                                    |    |
| I. How to Install HCL Domino Server v11.0.1 on Red Hat Enterprise Linux (RHEL) System    | 33 |
| i. Introduction                                                                          | 33 |
| ii. Download Information                                                                 | 33 |
| iii. System Requirement                                                                  | 33 |
| iv. Procedure on how to Install                                                          | 35 |
| v. Common issues when installing Domino on Linux                                         | 37 |
| II. How to Upgrade HCL Domino v10.0.1 to v11.0.1 on Red Hat Enterprise Linux             | 39 |
| i. Introduction                                                                          |    |
| ii. Download Information                                                                 | 39 |
| iii. System Requirements                                                                 |    |
| iv. Preparation on Upgrade                                                               | 40 |
| v. Common Issues on Domino upgrade                                                       | 44 |
| II. How to Uninstall HCL Domino Server v11.0.1 to Red Hat Enterprise Linux               | 46 |
| i. Introduction                                                                          | 46 |
| ii. How to Uninstall                                                                     | 46 |
| IBM i                                                                                    |    |
| I. How to Install HCL Domino Server v11.0.1 to IBMi System using RSTLICPGM               | 49 |
| i. Introduction                                                                          | 49 |
| ii. Download Information                                                                 | 49 |
| iii. System Requirements                                                                 | 49 |
| iv. Procedure on how to Install                                                          | 51 |
| v. Common issues when installing Domino on IBMi                                          | 53 |
| II. How to Upgrade HCL Domino Server to v11.0.1 in IBMi Systems                          | 54 |
| i. Introduction                                                                          | 54 |
| ii. Download Information                                                                 | 54 |
| iii. System Requirements                                                                 | 54 |
| iv. Upgrade Procedure                                                                    | 56 |
| v. Common issues when upgrading Domino on IBMi                                           | 57 |
| III. How to Uninstall HCL Domino Server v11.0 on IBMi System using CFGDOMSVR             | 58 |
| i. Introduction                                                                          | 58 |
| ii. Preparation to Uninstall                                                             | 58 |
| iii. How to Uninstall                                                                    | 58 |
| V. Migration of Domino Server from One Machine to Another                                | 59 |
| i. OS Level Method                                                                       | 59 |
| ii. Replication Method                                                                   | 60 |
| V. Conclusion                                                                            | 63 |
| VI. References                                                                           | 63 |
| i. OS Level Method<br>ii. Replication Method<br>V. Conclusion<br>VI. References          |    |

**Abstract:** This white paper addresses the issues most frequently reported by customers to HCL Technical Support regarding Domino<sup>®</sup> server deployment. The goal of this document is to enable Domino Administrators who are relatively new to the Domino products to help themselves with specific Domino installation and upgrade questions. In short, this is a "how to" guide (cookbook) for Domino install, setup, and upgrade tasks.

# How to install HCL Domino v1101 on Windows Server Environment

# I. Introduction

Windows Server is one of the pioneer operating system environment for installation of Domino server. Our goal of this cookbook is to show how the Domino v1101 install on Windows Server Environment.

# I. Download Information

Download the file from flexnet.

https://hclsoftware.flexnetoperations.com/flexnet/operationsportal/logon.do

# II. System Requirements

https://support.hcltechsw.com/csm?id=kb\_article&sysparm\_article=KB0077033

# **Operating Systems**

| OS                                           | Hardware | Bitness    |
|----------------------------------------------|----------|------------|
| Windows Server 2019 Standard<br>Edition      | x86-64   | 64-exploit |
| Windows Server 2019 Datacenter<br>Edition    | x86-64   | 64-exploit |
| Windows Server 2016 Standard<br>Edition      | x86-64   | 64-exploit |
| Windows Server 2016 Datacenter<br>Edition    | x86-64   | 64-exploit |
| Windows Server 2012 R2 Standard<br>Edition   | x86-64   | 64-exploit |
| Windows Server 2012 R2<br>Datacenter Edition | x86-64   | 64-exploit |

| Components     | Requirement                                                                                                    | Applicable OS                                                                  |
|----------------|----------------------------------------------------------------------------------------------------|--------------------------------------------------------------------------------|
| Server-128 bit | 2GB minimum. 4 or more drives<br>recommended.                                                                                                    | Applies to all operating systems<br>supported by<br>the deliverable.           |
| Server-64 bit  | <ul> <li>1.5 GB minimum</li> <li>Disk swap space:</li> <li>Same amount as physical</li> <li>RAM required</li> <li>2 times the physical RAM</li> <li>recommended</li> </ul>                                                         | Applies to all AIX, Linux operating<br>systems<br>supported by the deliverable |
| Server-64 bit  | <ul> <li>1.5 GB minimum per<br/>partition</li> <li>Disk swap space:</li> <li>2 times the physical RAM<br/>installed</li> <li>Note: Installing Domino 11.0.1 on<br/>Windows requires a minimum of<br/>3GB of disk space.</li> </ul> | Applies to all Windows operating systems supported by the deliverable          |

# HARDWARE:

# Disk Space and memory

| Components     | Requirement                                                          | Applicable OS                                               |
|----------------|----------------------------------------------------------------------|-------------------------------------------------------------|
| Server-128 bit | 512 MB minimum<br>512 MB or more recommended<br>per Domino<br>server | Apply to all operating systems supported by the deliverable |
| Server-64 bit  | 512 MB Minimum<br>512 MB or more<br>recommended per CPU              | Apply to all operating systems supported by the deliverable |

## III. Procedure on how to Install

STEP 1: Download the Installer and place on the desired operating system.

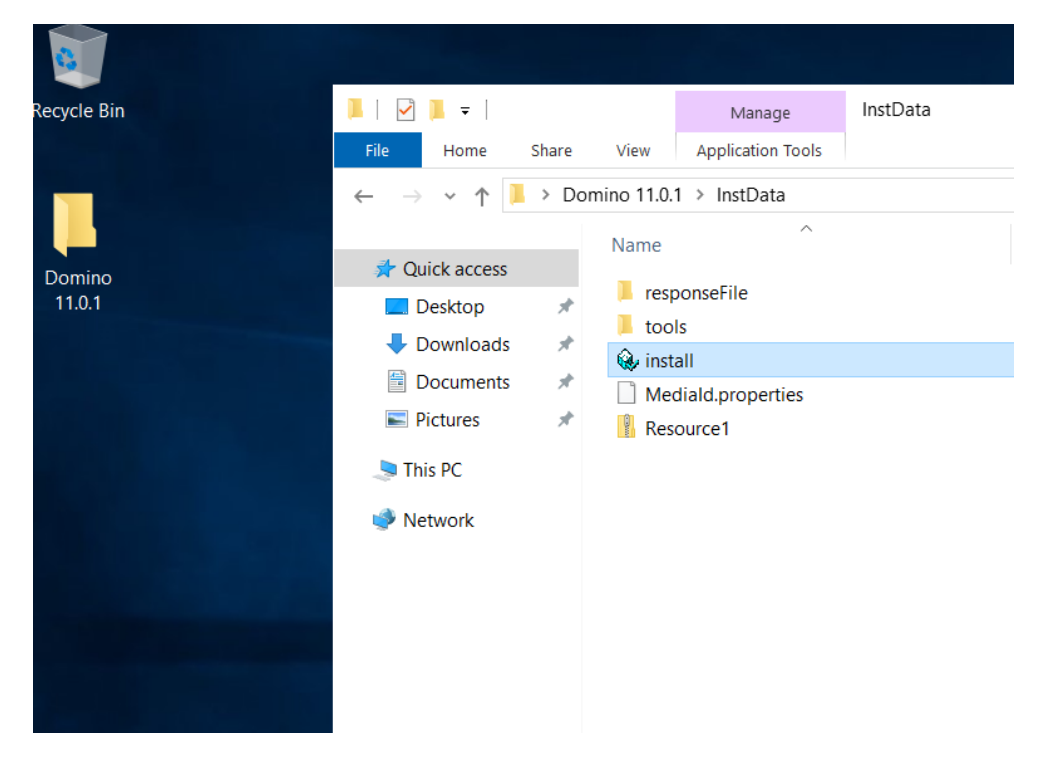

STEP 2: Extract and open the Install.exe and click OK.

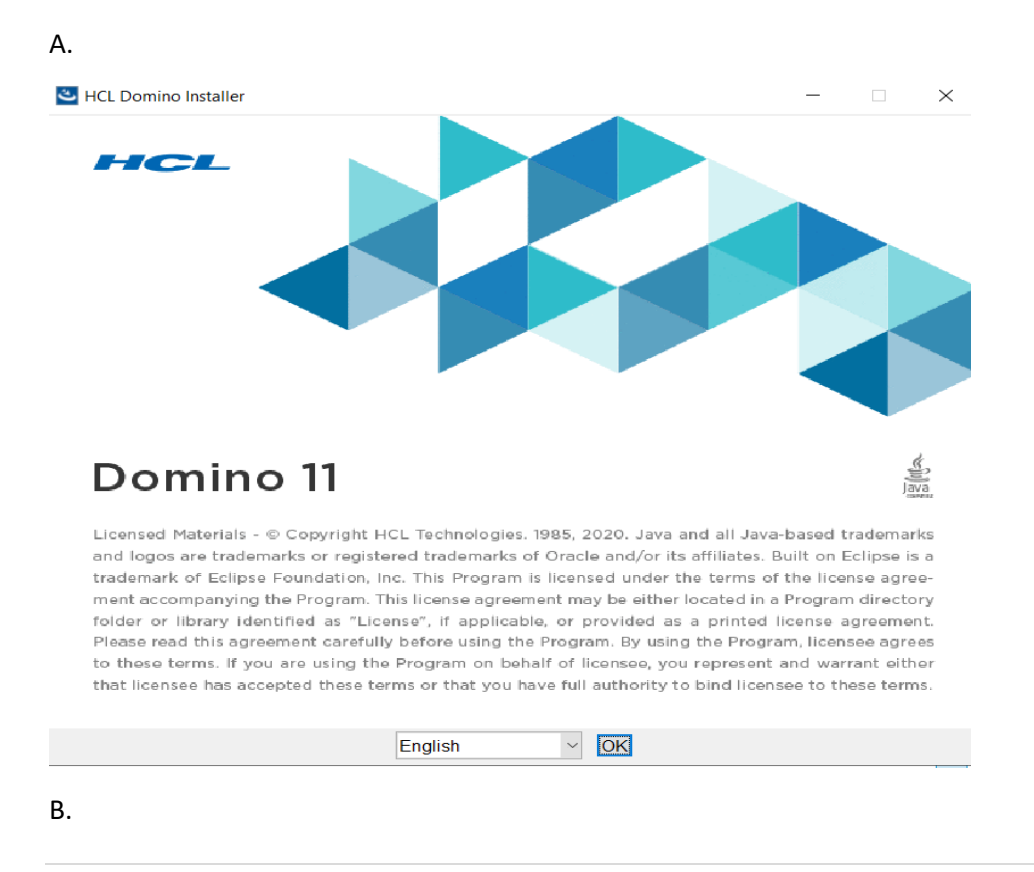

|                                           | Welcome to the InstallAnywhere Wizard for HCL Domine                                                                                                    |
|-------------------------------------------|----------------------------------------------------------------------------------------------------|
|                                           | The InstallAnywhere will guide you through the installation of HCL Domino on your computer.                                                                                                    |
|                                           | To continue, choose 'Next'.                                                                                                    |
|                                           | HCL Domino                                                                                                    |
|                                           | HCL                                                                                                    |
|                                           | https://www.hcl.com                                                                                                    |
|                                           |                                                                                                    |
| stallAnywhere<br>Cancel                   | Previous Next                                                                                                    |
| stallAnywhere Cancel HCL Domino Installer | Previous Next<br>– □ × Software License Agreemen                                                                                                    |
| stallAnywhere Cancel HCL Domino Installer | Previous Next<br>— — × Software License Agreement Please read the following license agreement carefully. LICENSE INFORMATION                                                                                                    |
| HCL Domino Installer                      | Previous Next<br>                                                                                                    |
| stallAnywhere<br>Cancel                   | Previous Next<br>— — — — — — — — — — — — — — — — — — —                                                                                                     |
| stallAnywhere<br>Cancel                   | Previous Next<br>— — — — — — — — — — — — — — — — — — —                                                                                                     |
| tallAnywhere Cancel HCL Domino Installer  | Previous     Next     Next     Example 2     Software License Agreement     ICENSE INFORMATION     HCL Domino, HCL Domino Designer, HCL Notes, HCL Client     Application Access, HCL Traveler, HCL Sametime, HCL Notes     Connections Content Manager     The following standard terms apply to Licensee's use of the     Program.     Limited use right     As described in the HCL Master License Agreement ("MLA")     available at     https://www.hcltechsw.com/wps/portal/resources/master-agreement     ents and this License Information document, HCL grants     Licensee a limited right to use the Program. |

D. Make sure to place the path of your program directory on your desired drive space.

| 🕙 HCL Domino Installer |                                                                                                    | _                                        |    | ×   |
|------------------------|----------------------------------------------------------------------------------------------------|------------------------------------------|----|-----|
|                        | Click Next to install "HCL Domino" to<br>click Browse to install to a different dir<br>Program Files Directory Name<br>C:\Program Files\HCL\Domino<br>Install Partitioned Servers | this directory, or<br>rectory.<br>Browse |    |     |
| InstallAnywhere        |                                                                                                    | Previous                                 | Ne | ext |

E. As well as your data directory (paths can be the same or different).

| _           |                                                                                                    |      |
|-------------|----------------------------------------------------------------------------------------------------|------|
|             |                                                                                                    |      |
|             | Click Next to install "HCL Domino" to this directory, or<br>click Browse to install to a different directory.                                                                                                    |      |
|             | Data Files Directory Name                                                                                                    |      |
|             | C:\Program Files\HCL\Domino\Data                                                                                                    |      |
|             | Browse                                                                                                    |      |
|             |                                                                                                    |      |
|             |                                                                                                    |      |
|             |                                                                                                    |      |
|             |                                                                                                    |      |
|             |                                                                                                    |      |
|             |                                                                                                    |      |
|             |                                                                                                    |      |
| allAntwhere |                                                                                                    |      |
| Cancel      | Previous                                                                                                    | Next |
|             | SALE AND A STREET AND A STREET |      |

|                                              | Choose Install type that best suits your need                                                                                                    | ds.  |
|----------------------------------------------|----------------------------------------------------------------------------------------------------|------|
|                                              | <ul> <li>Domino Utility Server         <ul> <li>Installs a Domino server that provides application services on Note that it does not include support for messaging services. See full licensing text for details.</li> <li>Domino Messaging Server</li></ul></li></ul>                                                                                                    | lly. |
|                                              | Allows you to select the features you want to install.                                                                                                    |      |
|                                              |                                                                                                    |      |
| allAnywhere                                  | Previous                                                                                                    | t    |
| allAnywhere<br>ancel                         | Previous                                                                                                    | t    |
| allAnywhere<br>ancel<br>HCL Domino Installer | Previous Next                                                                                                    | t    |
| allAnywhere Cancel HCL Domino Installer      | Previous Next                                                                                                    | t    |
| allAnywhere<br>ancel                         | Previous Next<br>-                                                                                                    | t    |
| AllAnywhere<br>ancel<br>HCL Domino Installer | Previous Next<br>-                                                                                                    | t    |
| AllAnywhere<br>ancel                         | Previous Next<br>-                                                                                                    | t    |
| allAnywhere<br>Cancel                        | Previous Next<br>-                                                                                                    | t    |
| allAnywhere<br>ancel                         | Previous Next<br>-                                                                                                    | t    |
| HCL Domino Installer                         | Previous       Next         -       -         HCL Domino will be installed in the following location:       •         Install Folder:       C:\Program Files\HCL\Domino         Install Data Folder:       C:\Program Files\HCL\Domino\Data         Is Partitioned: No       •         Domino Kit Type: Enterprise       •         With the following features:       •         Program Files       • | t    |
| allAnywhere<br>ancel<br>HCL Domino Installer | Previous       Next         -       -         HCL Domino will be installed in the following location:       •         Install Folder:       C:\Program Files\HCL\Domino         Install Data Folder:       C:\Program Files\HCL\Domino\Data         Is Partitioned: No       •         Domino Kit Type: Enterprise       •         Wth the following features:       •         Program Files       •  | t    |

# Step 3: Doing Server Setup

| A. Sel | ect desired font and click Next.                                                                                                    |    |
|--------|----------------------------------------------------------------------------------------------------|----|
| 🛃 Serv | er setup —                                                                                                    |    |
|        | You are about to set up a new Domino Server.<br>Setup will ask you a few questions and suggest default options whenever possible to quickly and easily setup your Domino serve | r. |

|              | To change the font for your language settings, click "Fonts" |                |                |        | <u>F</u> onts |
|--------------|--------------------------------------------------------------|----------------|----------------|--------|---------------|
|              | To continue with Setup click Next.                           |                |                |        |               |
|              |                                                              |                |                |        |               |
| <u>H</u> elp |                                                              | < <u>B</u> ack | <u>N</u> ext > | Cancel |               |

B. Use the first option if setting up new server or stand-alone using same certifier to other server. You can do additional server once you want to register new server as secondary server.

 $\times$ 

HCL

| First or additional server?                                                  | ×<br>HCL                                                                                                    |
|------------------------------------------------------------------------------|----------------------------------------------------------------------------------------------------|
| Is this Domino server the first serve<br>Domino domain is a collection of Do | er or a stand-alone server, or should it join an existing Domino domain as an additional server? (A<br>omino servers and users within an organization).                                                             |
| Set up the first se     This will setup a n                                  | rver or a stand-alone server<br>ew Domino Server and a new Domino domain.                                                                                                    |
| Set up an addition<br>This will setup an<br>registered in the D              | hal server<br>additional Domino server into an existing Domino domain. This requires that the server is already<br>Domino Directory (You may need to obtain additional information from your Domino administrator). |
| Help                                                                         | < <u>B</u> ack Next > Cancel                                                                                                    |
| Put the desired name c                                                       | of the server and the title of it to display its purpose.                                                                                                    |

Click the check box, if you want to use the registered server as secondary server under same domain

| Provide a           | a server name and title                                                                                         |                                                                                                    |
|---------------------|----------------------------------------------------------------------------------------------------|----------------------------------------------------------------------------------------------------|
| You mu:<br>default, | st provide a unique name f<br>Setup recommends that y                                                           | for your new Domino server. Carefully choose the server name; you cannot easily change it later. By<br>you use the computer's host name as the server name.                                                                                 |
| 2                   | Server name:                                                                                                    | External                                                                                                    |
|                     |                                                                                                    |                                                                                                    |
| Optiona<br>the Don  | l: Provide a short title whici<br>nino Directory)                                                               | ch describes the purpose or function of this server. (You can always change this information later in                                                                                                    |
| Optional<br>the Don | l: Provide a short title whici<br>nino Directory)<br>Server title:                                              | th describes the purpose or function of this server. (You can always change this information later in Mail Server                                                                                                    |
| Optional<br>the Don | l: Provide a short title whic<br>nino Directory)<br>Server title:                                               | ch describes the purpose or function of this server. (You can always change this information later in<br>Mail Server<br>For example: Corporate Sales Server 1                                                                               |
| Optiona<br>the Don  | I: Provide a short title which<br>nino Directory)<br>Server title:<br>I want to use an of<br>C:\Program Files\H | ch describes the purpose or function of this server. (You can always change this information later in          Mail Server         For example: Corporate Sales Server 1         existing server ID file:         4CL\Domino\Data\server.id |

D. Put the desired organization name with password.

-Click the checkbox if you want to put the same certifier from your previous server.

-You can customize the setting of your organization.

|                   | -                                                                                                    |                                                                        |                 |
|-------------------|----------------------------------------------------------------------------------------------------|------------------------------------------------------------------------|-----------------|
| The or<br>organiz | ganization name is usually your company name. It becor<br>ation name. For example, instead of Acme Corporation, | mes part of each server and user name. Do not choose a lo<br>use Acme. | ng              |
|                   | Organization name                                                                                               | HCL<br>Minimum of 3 characters                                         |                 |
|                   | This server's final name will be:<br>A typical user name will be:                                               | External/HCL<br>Administrator/HCL                                      |                 |
|                   | Organization Certifier password:                                                                                | Confirm password:                                                      |                 |
|                   | •••••                                                                                                    | ••••••                                                                 |                 |
|                   | Minimum of 5 characters                                                                                         |                                                                        |                 |
|                   | I want to use an existing certifier ID file:<br>C:\Program Files\HCL\Domino\Data\cert.id                        | Br                                                                     | o <u>w</u> se   |
| To sp             | ecify additional organization settings click Customize.                                                         | Cus                                                                    | to <u>m</u> ize |

E. Put the desired domain name (usually it is the same as your organization name if you are planning to start a new server)..

| Server setup             |                                                                   | - 0                                                                                     |
|--------------------------|-------------------------------------------------------------------|-----------------------------------------------------------------------------------------|
| Choose th                | e Domino domain name                                              | HCL                                                                                     |
| As part of<br>that share | setting up the first Domino server,<br>the same Domino Directory. | r, Setup creates a new Domino domain, which is a collection of Domino servers and users |
| The Dom                  | no domain name can be the same                                    | as the organization name. Choose a short domain name.                                   |
|                          |                                                                   |                                                                                         |
| æ                        |                                                                   |                                                                                         |
| 200                      | Domino domain name                                                | HCL                                                                                     |
|                          |                                                                   | For example: Acme                                                                       |
|                          |                                                                   |                                                                                         |
|                          |                                                                   |                                                                                         |
|                          |                                                                   |                                                                                         |
|                          |                                                                   |                                                                                         |
|                          |                                                                   |                                                                                         |

F. Enter the desired administrator name and its password.

-You can save a local copy of the ID and you can use existing Admin ID as your administrator to your new server.

| To geog | ta tha Administrator's TO you must provide the                                                                                                    | a desisistente da un                     | manual second Venime use the second  | f a canacific   |
|---------|----------------------------------------------------------------------------------------------------|------------------------------------------|--------------------------------------|-----------------|
| person, | or a last name only to create a generic Administ                                                                                                    | rator ID that can                        | be used by several people.           | a specific      |
| 8-      | First name: Mi                                                                                                    | iddle:                                   | Last name (or generic account name): |                 |
| 40      | Domino                                                                                                    |                                          | Administrator                        |                 |
| -       | Administrator password:                                                                                                    |                                          | Confirm password:                    |                 |
| ~~~~    | •••••                                                                                                    |                                          | •••••                                |                 |
|         | Minimum of 5 characters                                                                                                    |                                          |                                      |                 |
|         |                                                                                                    |                                          |                                      |                 |
|         | The Administrator ID file will be stored insid                                                                                                    | le the server's Do                       | mino Directory.                      |                 |
|         | The Administrator ID file will be stored insid                                                                                                    | le the server's Do                       | mino Directory.                      | Browse          |
|         | The Administrator ID file will be stored insid Also save a local copy of the ID file: C:\Program Files\HCL\Domino\Data\adm                                                  | le the server's Do<br>iin.id             | mino Directory.                      | Bro <u>w</u> se |
|         | The Administrator ID file will be stored insid<br>Also save a local copy of the ID file:<br>C:\Program Files\HCL\Domino\Data\adm<br>I want to use an existing Administrator | le the server's Do<br>iin.id<br>ID file: | mino Directory.                      | Bro <u>w</u> se |

# G. Selecting Domino server services mainly internet services

| 🛃 Server setup          |                                                                                                    | - 🗆 ×                       |
|-------------------------|----------------------------------------------------------------------------------------------------|-----------------------------|
| What Inte               | met services should this Domino Server provide?                                                                                                    | HCL                         |
| Select the<br>change th | e Internet services this Domino server will provide. Basic Notes and Domino services are set up<br>lese options later in the Domino Directory).                                 | by default. (You can always |
| \$¥2                    | Setup Internet services for:           Web Browsers (HTTP services)           Internet Mail Clients (SMTP, POP3 and IMAP services)           Directory services (LDAP services) |                             |
| To customi              | ze all other Domino services, click Customize.                                                                                                    | Custo <u>m</u> ize          |
| <u>H</u> elp            | < <u>B</u> ack <u>N</u> ext >                                                                                                    | Cancel                      |

-You can choose the services you want to enable when starting the server.

-It will be added to the notes.ini of your server

| 🛃 Advar | nced Domino Services                                                                                     |                                   | ×                          |
|---------|----------------------------------------------------------------------------------------------------|-----------------------------------|----------------------------|
|         | Tasks marked with an asterisk (*) are required for the proper of click the checkbox next to the service. | peration of your Domino server. T | o enable or disable tasks, |
|         | Domino tasks                                                                                             | Task descript                     | ion:                       |
|         | ✓ *Database Replicator                                                                                   | ^                                 |                            |
|         | *Mail Router *Agent Manager                                                                              |                                   |                            |
|         | Administration Process                                                                                   |                                   |                            |
|         | Calendar Connector                                                                                       |                                   |                            |
|         | ✓ Schedule Manager                                                                                       |                                   |                            |
|         | Statistics                                                                                               |                                   |                            |
|         | DECS Domino Enterprise Connection Services                                                               |                                   |                            |
|         | DOLS Domino Off Line Services ( OBSOLETE )                                                               |                                   |                            |
|         | Billing                                                                                                  |                                   |                            |
|         | HTTP Server                                                                                              | *                                 |                            |
|         | <ul> <li>Task will be enabled.</li> </ul>                                                                |                                   |                            |
|         |                                                                                                    | OK Ca                             | ncel Help                  |
|         |                                                                                                    |                                   | nop                        |

H. This is the portion for Domino network. Click Next if no specification is needed.

| 🛃 Serv       | er setup             |                                                                           |                                                            | - 🗆 X                            |
|--------------|----------------------|---------------------------------------------------------------------------|------------------------------------------------------------|----------------------------------|
|              | Domino r             | network settings                                                          |                                                            | HCL                              |
|              | Setup ha<br>settings | as reliably detected the following net<br>later in the Domino Directory). | work ports on this computer. To add additional ports, clic | ck Customize (You can change all |
|              | <b>HH</b>            | Enabled port drivers:                                                     | TCP/IP                                                     |                                  |
|              | Setup su             | ggests the host name to use in the                                        | Domino Directory for this Domino server based on this co   | mputer's network name.           |
|              | ø]                   | Host name:                                                                | WIN-RKM90DC18GD.localdomain                                |                                  |
|              | To custom            | nize the network settings, click Custo                                    | mize.                                                      | Custo <u>m</u> ize               |
| <u>H</u> elp | )                    |                                                                           | < <u>B</u> ack <u>N</u> ext >                              | Cancel                           |

-You can put your desired FQDN/hostname of the server

| 🛃 Adva           | ed Network Settings                                                                                                    | ×       |
|------------------|----------------------------------------------------------------------------------------------------|---------|
| Ш <mark>Ш</mark> | To enable a network port driver on this Domino server, click the checkbox and provide a host name. To edit the host name or change options<br>nside the row. | , click |
|                  | Notes Port Driver Notes Network (Editable) Host Name (Editable) Encrypt Compress                                                                             |         |
|                  | TCP/IP TCPIP Network WIN-RKM90DC18GD.loc                                                                                                    |         |
|                  | Port driver will be enabled.                                                                                                    |         |
| <u></u>          | ype the fully qualified internet host name for this Domino server:                                                                                           |         |
| <u></u>          | external.hcl.com                                                                                                    |         |
|                  | or example: host1.acme.com                                                                                                    | L-      |
|                  | OK Cancel He                                                                                                    | p       |

I. Secure your Domino server. You can uncheck the default settings but recommended to check those settings. Hit Next.

| Secure your Domino Server                                                                             |                                                                         | 4                                   |
|----------------------------------------------------------------------------------------------------|-------------------------------------------------------------------------|-------------------------------------|
| To increase security and prevent unauthenticate<br>Control Lists of all databases and templates to pr | d access of databases from the Internet, So<br>ohibit Anonymous access. | etup recommends to configure Access |
| Prohibit Anonymous access to all databases a                                                          | nd templates                                                            |                                     |
| For better managability and administration, Setur<br>databases and templates.                         | will add the system group "LocalDomainAd                                | mins" with "Manager" access to all  |
| Add LocalDomainAdmins group to all databas                                                            | es and templates                                                        |                                     |
| (If you are not sure, leave both options selected                                                     | )                                                                       |                                     |
|                                                                                                    |                                                                         |                                     |

J. Here's the summary of the setup before you execute and 'SETUP' the server

| Catting                                                                                                    | Current asks time                                                                                                    |
|----------------------------------------------------------------------------------------------------|----------------------------------------------------------------------------------------------------|
| Server name<br>Server type<br>Data directory or partition<br>Organization name<br>Domino domain name<br>ACL<br>System Group | Internal/IBM<br>Set up the first server or a stand-alone server<br>C:\Program Files\HCL\Domino\Data<br>IBM<br>IBM<br>Prohibit anonymous access to all databases and templates.<br>LocaDomaiAdmins created with "Manager" access to all templates and databases |
| To make any changes, click "B                                                                                               | ack".                                                                                                    |
| To setup your server with the                                                                                               | above options, click "Setup".<br>< <u>B</u> ack <u>Setup</u> Cancel                                                                                                    |
|                                                                                                    |                                                                                                    |
|                                                                                                    |                                                                                                    |
|                                                                                                    |                                                                                                    |

| Server Setup                                                                                                    |                                                                                          | ×     |   |
|----------------------------------------------------------------------------------------------------|------------------------------------------------------------------------------------------|-------|---|
| Domino Server Se                                                                                                    | tup                                                                                      |       |   |
| Creating mail file for Dor                                                                                                    | nino Administrator/IBM                                                                   |       |   |
|                                                                                                    | 75%                                                                                      |       |   |
|                                                                                                    |                                                                                          |       |   |
|                                                                                                    |                                                                                          |       |   |
| . You successfully set                                                                                                    | p the Domino server                                                                      |       |   |
| Server setup                                                                                                    |                                                                                          | - 🗆 > | < |
|                                                                                                    |                                                                                          |       |   |
| Setup summary                                                                                                    |                                                                                          | HCL   |   |
| Congratulations, Domino Server                                                                                                    | Setup is now complete!                                                                   | HCL   |   |
| Setup summary<br>Congratulations, Domino Server<br>For help with the first tasks in                                                  | Setup is now complete!<br>onfiguring your domain click the Help button.                  | HCL   |   |
| Setup summary Congratulations, Domino Server For help with the first tasks in                                                        | Setup is now complete!<br>onfiguring your domain click the Help button.                  | HCL   |   |
| Setup summary           Congratulations, Domino Server           For help with the first tasks in                                    | Setup is now complete!<br>onfiguring your domain click the Help button.                  | HCL   |   |
| Setup summary Congratulations, Domino Server For help with the first tasks in                                                        | Setup is now complete!<br>onfiguring your domain click the Help button.                  | HCL   |   |
| Setup summary         Congratulations, Domino Server         For help with the first tasks in         Click "Finish" to close Setup. | Setup is now complete!<br>onfiguring your domain click the Help button.                  | HCL   |   |
| Setup summary         Congratulations, Domino Server         For help with the first tasks in         Click "Finish" to close Setup. | Setup is now complete!<br>onfiguring your domain click the Help button.<br><u>Einish</u> |       |   |
| Setup summary         Congratulations, Domino Server         For help with the first tasks in         Click "Finish" to close Setup. | Setup is now complete!<br>onfiguring your domain click the Help button.<br><u>Einish</u> |       |   |
| Setup summary         Congratulations, Domino Server         For help with the first tasks in         Click "Finish" to close Setup. | Setup is now complete!<br>onfiguring your domain click the Help button.<br><u>Einish</u> |       |   |
| Setup summary         Congratulations, Domino Server         For help with the first tasks in         Click "Finish" to close Setup. | Setup is now complete!<br>onfiguring your domain click the Help button.                  |       |   |
| Setup summary         Congratulations, Domino Server         For help with the first tasks in         Click "Finish" to close Setup. | Setup is now complete!<br>onfiguring your domain click the Help button.                  |       |   |

Step 4: Boot up the Domino server

-There are two options for your to boot up the server

- 1. Start as a service (running the domino server at the background)
- 2. Start as an application (hit the Domino GUI to run the app)

| HCL Domir          | o Server                                                                                                    | ×            |
|--------------------|----------------------------------------------------------------------------------------------------|--------------|
|                    | <ul> <li>HCL Domino is installed as a Windows service.</li> <li>Start Domino as a Windows service</li> <li>Start Domino as a regular application</li> </ul> | OK<br>Cancel |
| ∏ Alway<br>∏ Don't | s start Domino as a service at system startup<br>ask me again                                                                                               |              |

A. See that the server runs as an application, which would indicate a successful install.

| Internal/IBM: HCL Domino Server (64 Bit)                                                                | - 1      |        | ×      |
|----------------------------------------------------------------------------------------------------|----------|--------|--------|
| 11F4:0025-1370] 06/28/2020 12:26:43 PM Informational, rebuilding view - no container or index (reading  | C:\Prog  | gram F | ile ^  |
| <pre>&gt;\HCL\Domino\Data\names.nsf view note Title:'(\$Programs)')</pre>                               |          |        |        |
| [08F0:0004-0B9C] 06/28/2020 12:26:43 PM Informational, rebuilding view - no container or index (reading | C:\Prog  | gram F | ile    |
| <pre>s\HCL\Domino\Data\names.nsf view note Title:'(\$Adminp)')</pre>                                    |          |        |        |
| [0724:0002-0E88] 06/28/2020 12:26:44 PM SchedMgr: Informational: Schedule Manager is responsible for th | e busyti | ime da | tab    |
| ase on this server.                                                                                     |          |        |        |
| 10C0:0002-04A8] 06/28/2020 12:26:44 PM RnRMgr: Informational: Schedule Manager is responsible for the   | busytime | e data | bas    |
| e on this server.                                                                                       |          |        |        |
| [08F0:0002-0B9C] 06/28/2020 12:26:44 PM Administration Process started                                  |          |        |        |
| [0724:0002-0E88] 06/28/2020 12:26:44 PM Removing the version 0 free time data. Recreating it as versio  | h 4.     |        |        |
| [11F4:0006-1370] 06/28/2020 12:26:44 PM Database Server started                                         |          |        |        |
| [0724:0002-0E88] 06/28/2020 12:26:44 PM On setting preserved for Database Option: LARGE_UNKTABLE for da | tabase C | C:\Pro | gra    |
| <pre>r Files\HCL\Domino\Data\busytime.nsf</pre>                                                         |          |        |        |
| [0DF4:000D-1168] 06/28/2020 12:26:45 PM Event: Creating the Domino Domain Monitor (11) database.        |          |        |        |
| 0724:0002-0E88] 06/28/2020 12:26:45 PM Schedule Manager: Informational: Detailed schedule information   | collecti | lon is | no     |
| : enabled via the domain-wide Server Configuration document.                                            |          |        |        |
| [0724:0002-0E88] 06/28/2020 12:26:45 PM SchedMgr: Validating schedule database                          |          |        |        |
| [0DF4:000D-1168] 06/28/2020 12:26:45 PM Created Domain Monitoring Database from template, verify ACL as | changes  | 5 may  | hav    |
| e been lost                                                                                             |          |        |        |
| 0724:0002-0E88] 06/28/2020 12:26:46 PM SchedMgr: Done validating schedule database                      |          |        |        |
| [1080:0004-0BB0] 06/28/2020 12:26:48 PM Informational, rebuilding view - no container or index (reading | C:\Prog  | gram F | ile    |
| <pre>s\HCL\Domino\Data\names.nsf view note Title:'(\$Clusters)')</pre>                                  |          |        |        |
| [1080:0002-0BB0] 06/28/2020 12:26:49 PM Router: Mail Router started for domain IBM                      |          |        |        |
| [1080:0002-0BB0] 06/28/2020 12:26:49 PM Router: Internet SMTP host internal in domain ibm.com; SMTP dis | olay hos | st nam | e i    |
| iternal.ibm.com                                                                                         |          |        |        |
| [10C0:0002-04A8] 06/28/2020 12:26:59 PM Rooms and Resources Manager: Informational: Detailed schedule i | nformati | ion co | lle    |
| tion is not enabled via the domain-wide Server Configuration document.                                  |          |        |        |
| 10C0:0002-04A8] 06/28/2020 12:26:59 PM RnRMgr: Validating schedule database                             |          |        |        |
| 10C0:0002-04A8] 06/28/2020 12:26:59 PM RnRMgr: Done validating schedule database                        |          |        |        |
|                                                                                                    |          |        | $\sim$ |

## B. Running the server as services

-Check the Windows Services panel and see if the server startup type configured as automatic

| Services                                       |                              |                        |              |         |              | _        |     | ×      |
|------------------------------------------------|------------------------------|------------------------|--------------|---------|--------------|----------|-----|--------|
| File Action Vie                                | ew Help<br>B                 |                        |              |         |              |          |     |        |
| 🄍 Services (Loca                               | Services (Local)             |                        |              |         |              |          |     |        |
| File Action Vie                                | HCL Domino Server            | Name                   | Description  | Status  | Startup Type | Log On / | As  | ^      |
|                                                | (CProgramFilesHCLDominoData) | HCL Domino Server (    | HCL Domin    |         | Automatic    | Local Sy | st  |        |
|                                                |                              | 🖏 Human Interface Devi | Activates an |         | Manual (Trig | Local Sy | st  |        |
|                                                | Start the service            | 🖏 HV Host Service      | Provides an  |         | Manual (Trig | Local Sy | st  |        |
|                                                |                              | 🍓 Hyper-V Data Exchan  | Provides a   |         | Manual (Trig | Local Sy | st  |        |
|                                                | Description:                 | Apper-V Guest Service  | Provides an  |         | Manual (Trig | Local Sy | st  |        |
|                                                | HCL Domino Server            | Apper-V Guest Shutdo   | Provides a   |         | Manual (Trig | Local Sy | st  |        |
| Services<br>File Action View<br>Services (Loca | (CProgramFilesHCLDominoData) | Apper-V Heartbeat Se   | Monitors th  |         | Manual (Trig | Local Sy | st  |        |
|                                                |                              | Apper-V PowerShell D   | Provides a   |         | Manual (Trig | Local Sy | st  |        |
|                                                |                              | Apper-V Remote Desk    | Provides a   |         | Manual (Trig | Local Sy | st  |        |
|                                                |                              | 🍓 Hyper-V Time Synchr  | Synchronize  |         | Manual (Trig | Local Se | rvi |        |
|                                                |                              | Apper-V Volume Shad    | Coordinates  |         | Manual (Trig | Local Sy | st  |        |
|                                                |                              | IKE and AuthIP IPsec K | The IKEEXT   |         | Manual (Trig | Local Sy | st  |        |
|                                                |                              | S                      | Provides ne  |         | Manual (Trig | Local Sy | st  |        |
|                                                |                              | 🖏 IP Helper            | Provides tu  | Running | Automatic    | Local Sy | st  |        |
|                                                |                              | 🍓 IPsec Policy Agent   | Internet Pro |         | Manual (Trig | Network  | : S |        |
|                                                |                              | KDC Proxy Server serv  | KDC Proxy    |         | Manual       | Network  | : S | $\sim$ |
| < >                                            | Extended Standard            |                        |              |         |              |          |     |        |

# IV. Common Issues

- Error: Disk issue but the operating system has sufficient disk space> the installer cannot distinguish by the operating system when it is place externally. Need to place the installer inside the environment
- Unable to start as a service > Check the notes.ini if the server controller is enabled. See the following parameters: ServerController=1, TCPIP\_ControllerTcpIpAddress=10.10.10.5:2050 <u>https://support.hcltechsw.com/csm?id=kb\_article&sysparm\_article=KB0035321</u>
- 3. Unable to start as a service > Check the dcontroller.ini and find the hostname and the ip address to be match on your server.
- 4. Missing dll files > need to re-install the server
- 5. Server setup failed > Server error: the signature on the certificate was found to be invalid. Check the log file for details.

Server error: the subject's public key found in the certificate is not the one stored in the server's ID file for that entity. Check the server's log file for details.

Need to use valid administration ID under the said domain of the certificate.

How to upgrade HCL Domino v901 to HCL Domino v1101 to Windows Server Environment

# I. Introduction:

Windows Server is one of the pioneer operating system environment for installation of Domino server and the said module will show how to upgrade v901 to v1101.

# II. Download Information

Download the file from flexnet.

https://hclsoftware.flexnetoperations.com/flexnet/operationsportal/logon.do

# II. System Requirements:

https://support.hcltechsw.com/csm?id=kb\_article&sysparm\_article=KB0077033

| OS                                           | Hardware | Bitness    |
|----------------------------------------------|----------|------------|
| Windows Server 2019 Standard<br>Edition      | x86-64   | 64-exploit |
| Windows Server 2019 Datacenter<br>Edition    | x86-64   | 64-exploit |
| Windows Server 2016 Standard Edition         | x86-64   | 64-exploit |
| Windows Server 2016 Datacenter<br>Edition    | x86-64   | 64-exploit |
| Windows Server 2012 R2 Standard<br>Edition   | x86-64   | 64-exploit |
| Windows Server 2012 R2 Datacenter<br>Edition | x86-64   | 64-exploit |

# III. Procedure to upgrade

**Step 1**: Shutdown the working Domino Server v901 (or any FP applied) on your environment.

Make sure all the services related to Domino are stopped.

External/IBM: IBM Domino Server (64 Bit)

| on this server.  |              |            |      |                                                             |
|------------------|--------------|------------|------|-------------------------------------------------------------|
| 03CC:0002-1038]  | 06/15/2020   | 01:39:55   | PM   | Administration Process started                              |
| 114C:0002-0F40]  | 06/15/2020   | 01:39:55   | PM   | Removing the version 0 free time data. Recreating it as ve  |
| 0C3C:0002-0D40]  | 06/15/2020   | 01:39:55   | PM   | Router: Internet SMTP host test in domain ibm.com           |
| 114C:0002-0F40]  | 06/15/2020   | 01:39:56   | PM   | Schedule Manager: Informational: Detailed schedule informat |
| enabled via the  | e domain-wid | le Server  | Conf | Figuration document.                                        |
| 114C:0002-0F40]  | 06/15/2020   | 01:39:56   | PM   | SchedMgr: Validating schedule database                      |
| 03EC:000D-12EC]  | 06/15/2020   | 01:39:56   | PM   | Event: Creating the Domino Domain Monitor (9) database.     |
| 114C:0002-0F40]  | 06/15/2020   | 01:39:57   | PM   | SchedMgr: Done validating schedule database                 |
| 03EC:000D-12EC]  | 06/15/2020   | 01:39:57   | PM   | Created Domain Monitoring Database from template, verify AC |
| been lost        |              |            |      |                                                             |
| 0CFC:0002-06B4]  | 06/15/2020   | 01:40:10   | PM   | Rooms and Resources Manager: Informational: Detailed schedu |
| tion is not enab | oled via the | e domain-w | ide  | Server Configuration document.                              |
| 0CFC:0002-06B4]  | 06/15/2020   | 01:40:10   | PM   | RnRMgr: Validating schedule database                        |
| 0CFC:0002-06B4]  | 06/15/2020   | 01:40:11   | PM   | RnRMgr: Done validating schedule database                   |
| shutdown         |              |            |      |                                                             |
| 0570:0006-12CC]  | Command or   | option is  | not  | t recognized                                                |
| quit             |              |            |      |                                                             |
| 0D2C:0002-11D4]  | 06/15/2020   | 01:40:51   | РМ   | Calendar Connector shutdown                                 |
| 0C3C:0002-0D40]  | 06/15/2020   | 01:40:51   | РМ   | Router: Shutdown is in progress                             |
| 0CFC:0002-06B4]  | 06/15/2020   | 01:40:51   | РМ   | Rooms and Resources Manager shutdown complete               |
| 114C:0002-0F40]  | 06/15/2020   | 01:40:51   | РМ   | Schedule Manager shutdown complete                          |
| 1268:0002-0638]  | 06/15/2020   | 01:40:52   | РМ   | AMgr: Executive '1' shutting down. Process id '4712'        |
| 03CC:0002-1038]  | 06/15/2020   | 01:40:52   | РМ   | Administration Process shutdown                             |
| 0964:0002-0BB8]  | 06/15/2020   | 01:40:53   | РМ   | Agent Manager shutdown complete                             |
| 0C3C:0002-0D40]  | 06/15/2020   | 01:40:53   | РМ   | Router: Mail Router shutdown                                |
| 03EC:0002-0B0C]  | 06/15/2020   | 01:40:55   | PM   | Event Monitor shutdown                                      |
| 0394:0002-1120]  | 06/15/2020   | 01:40:56   | PM   | Database Replicator shutdown                                |
| 1068:0002-0580]  | 06/15/2020   | 01:40:56   | PM   | Index update process shutdown                               |

Services

- 0

 $\times$ 

| File Action Vie  | ew Help                      |                                   |              |         |           |
|------------------|------------------------------|-----------------------------------|--------------|---------|-----------|
| 🔶 🔿 📑 🖬 🖸        | ) 📑 🛛 🖬 🕨 🔲 🖬 🕪              |                                   |              |         |           |
| 🔍 Services (Loca | Services (Local)             |                                   |              |         |           |
|                  | IBM Domino Server            | Name                              | Description  | Status  | Startup ^ |
|                  | (CProgramFilesIBMDominodata) | 🖏 <mark>IBM Domino Diagnos</mark> |              |         | Automa    |
|                  |                              | IBM Domino Server (C              |              |         | Automa    |
|                  | Start the service            | KE and AuthIP IPsec K             | The IKEEXT   |         | Manual    |
|                  |                              | 🖏 Internet Connection S           | Provides ne  |         | Manual    |
|                  |                              | 🖏 IP Helper                       | Provides tu  | Running | Automa    |
|                  |                              | 🖾 IPsec Policv Aaent              | Internet Pro |         | Manual    |

**Step 2**: Install the Domino Server v1101 on top of the existing Domino server. They differ in folders. Domino Server v901 (IBM) and v1101 (HCL). No issue on in-place upgrade, just override the existing server.

| - |        |                                      |                                   |             |      |  |
|---|--------|--------------------------------------|-----------------------------------|-------------|------|--|
|   | > This | ; PC → Local Disk (C:) → Program Fil | les > <mark>IBM</mark> > Domino > |             |      |  |
|   |        | Name                                 | Date modified                     | Туре        | Size |  |
| ; |        | 📜 _uninst                            | 6/15/2020 1:32 PM                 | File folder |      |  |
| _ |        | 📙 C                                  | 6/15/2020 1:28 PM                 | File folder |      |  |
| 5 | 7      | 📕 data                               | 6/15/2020 1:41 PM                 | File folder |      |  |
| S | ×      | 📜 jvm                                | 6/15/2020 1:24 PM                 | File folder |      |  |
|   | -      |                                      |                                   |             |      |  |

# Step 3: Installation proper

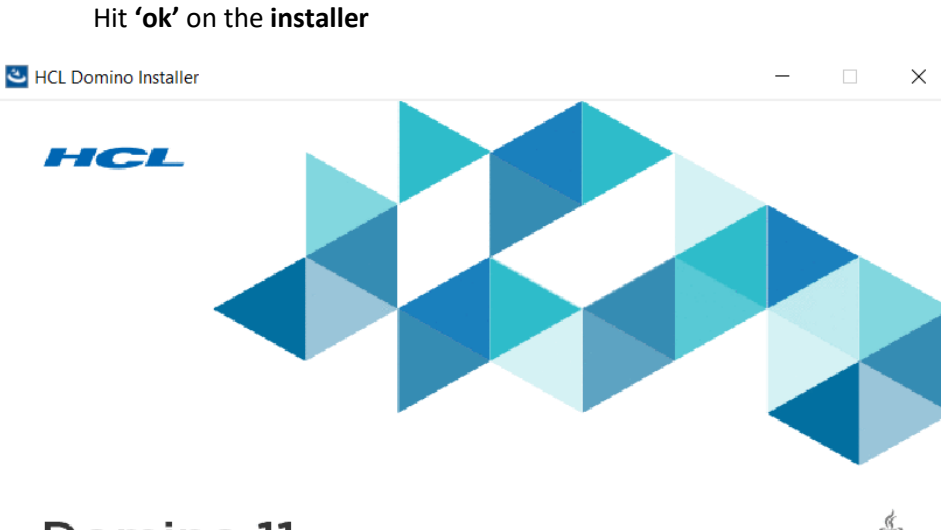

# Domino 11

Licensed Materials - © Copyright HCL Technologies. 1985, 2020. Java and all Java-based trademarks and logos are trademarks or registered trademarks of Oracle and/or its affiliates. Built on Eclipse is a trademark of Eclipse Foundation, Inc. This Program is licensed under the terms of the license agreement accompanying the Program. This license agreement may be either located in a Program directory folder or library identified as "License", if applicable, or provided as a printed license agreement. Please read this agreement carefully before using the Program. By using the Program, licensee agrees to these terms. If you are using the Program on behalf of licensee, you represent and warrant either that licensee has accepted these terms or that you have full authority to bind licensee to these terms.

**21 |** Page

| <u>ل</u>                   | Welcome to the InstallAnywhere Wizard for HCL Domi                                                                                                    |
|----------------------------|----------------------------------------------------------------------------------------------------|
|                            | The InstallAnywhere will guide you through the installation of HCL Domino on your computer.                                                                                                    |
|                            | To continue, choose 'Next'.                                                                                                    |
|                            | HCL Domino                                                                                                    |
|                            | HCL                                                                                                    |
|                            | https://www.hcl.com                                                                                                    |
|                            |                                                                                                    |
|                            |                                                                                                    |
|                            |                                                                                                    |
|                            |                                                                                                    |
| etall on swhare            |                                                                                                    |
| Canacl                     | Deviews                                                                                                    |
|                            | Previous                                                                                                    |
| Cancel HCL Domino Install  | Previous Next                                                                                                    |
| Cancel HCL Domino Install  | Previous Next                                                                                                    |
| Cancel HCL Domino Install  | Previous Next                                                                                                    |
| HCL Domino Install         | Previous       Next         ler       —       —         Welcome to the InstallAnywhere Wizard for HCL Domi       The InstallAnywhere will guide you through the installation of HCL Domino on your computer.         To continue, choose 'Next'.       HCL Domino                                                                                                    |
| HCL Domino Install         | Previous       Next         Ier       —       —         Welcome to the InstallAnywhere Wizard for HCL Domi       —         The InstallAnywhere will guide you through the installation of HCL       —         Domino on your computer.       —       —         To continue, choose 'Next'.       —       —         HCL       —       —                                                                                                    |
| Cancel  HCL Domino Install | Previous       Next         ler       —       —         Welcome to the InstallAnywhere Wizard for HCL Domi       —       —         The InstallAnywhere will guide you through the installation of HCL Domino on your computer.       —       —         To continue, choose 'Next'.       —       —       —         HCL Domino       —       —       —         https://www.hcl.com       —       —       —                                                                                                    |
| HCL Domino Install         | Ier       —       —       —       —       —       —       —       —       —       —       —       —       —       —       —       —       —       —       —       —       —       —       —       —       —       —       —       —       —       —       —       —       —       —       —       —       —       —       —       —       —       —       —       —       —       —       —       —       —       …       …       …       …       …       …       …       …       …       …       …       …       …       …       …       …       …       …       …       …       …       …       …       …       …       …       …       …       …       …       …       …       …       …       …       …       …       …       …       …       …       …       …       …       …       …       …       …       …       …       …       …       …       …       …       …       …       …       …       …       …       …       …       …       …       …       …       …       … |
| HCL Domino Install         | ler —<br>Welcome to the InstallAnywhere Wizard for HCL Domi The InstallAnywhere will guide you through the installation of HCL Domino on your computer. To continue, choose 'Next'. HCL Domino HCL https://www.hcl.com                                                                                                    |
| HCL Domino Install         | Previous Next                                                                                                    |

|                          | Click Next to install "HCL Domino"<br>click Browse to install to a different | o this directory, or<br>directory. |      |
|--------------------------|------------------------------------------------------------------------------|------------------------------------|------|
|                          | Program Files Directory Name                                                 |                                    |      |
|                          | C:\Program Files <mark>\IBM \Domino</mark>                                   |                                    |      |
|                          | Install Partitioned Servers                                                  | Browse                             |      |
|                          |                                                                              |                                    |      |
|                          |                                                                              |                                    |      |
|                          |                                                                              |                                    |      |
|                          |                                                                              |                                    |      |
|                          |                                                                              |                                    |      |
|                          |                                                                              |                                    |      |
| nstallAnywhere           |                                                                              |                                    |      |
| Cancel                   |                                                                              | Previous                           | Next |
|                          |                                                                              |                                    |      |
|                          |                                                                              |                                    |      |
| HCL Domino Installer     |                                                                              | _                                  |      |
|                          |                                                                              |                                    | - ^  |
|                          |                                                                              |                                    |      |
|                          | Click Next to install "HCL Domino" to                                        | this directory, or                 |      |
|                          | click Browse to install to a different of                                    | irectory.                          |      |
|                          | Data Files Directory Name                                                    |                                    |      |
|                          |                                                                              |                                    |      |
|                          |                                                                              | Browse                             |      |
|                          | · · · · · · · · · · · · · · · · · · ·                                        |                                    |      |
|                          |                                                                              |                                    |      |
|                          |                                                                              |                                    |      |
|                          |                                                                              |                                    |      |
|                          |                                                                              |                                    |      |
|                          |                                                                              |                                    |      |
|                          |                                                                              |                                    |      |
|                          |                                                                              |                                    |      |
|                          |                                                                              |                                    |      |
| nstallAnvwhere           |                                                                              |                                    |      |
| nstallAnywhere           |                                                                              | Previous                           | Next |
| nstallAnywhere<br>Cancel |                                                                              | Previous                           | Next |
| 1stallAnywhere<br>Cancel |                                                                              | Previous                           | Next |

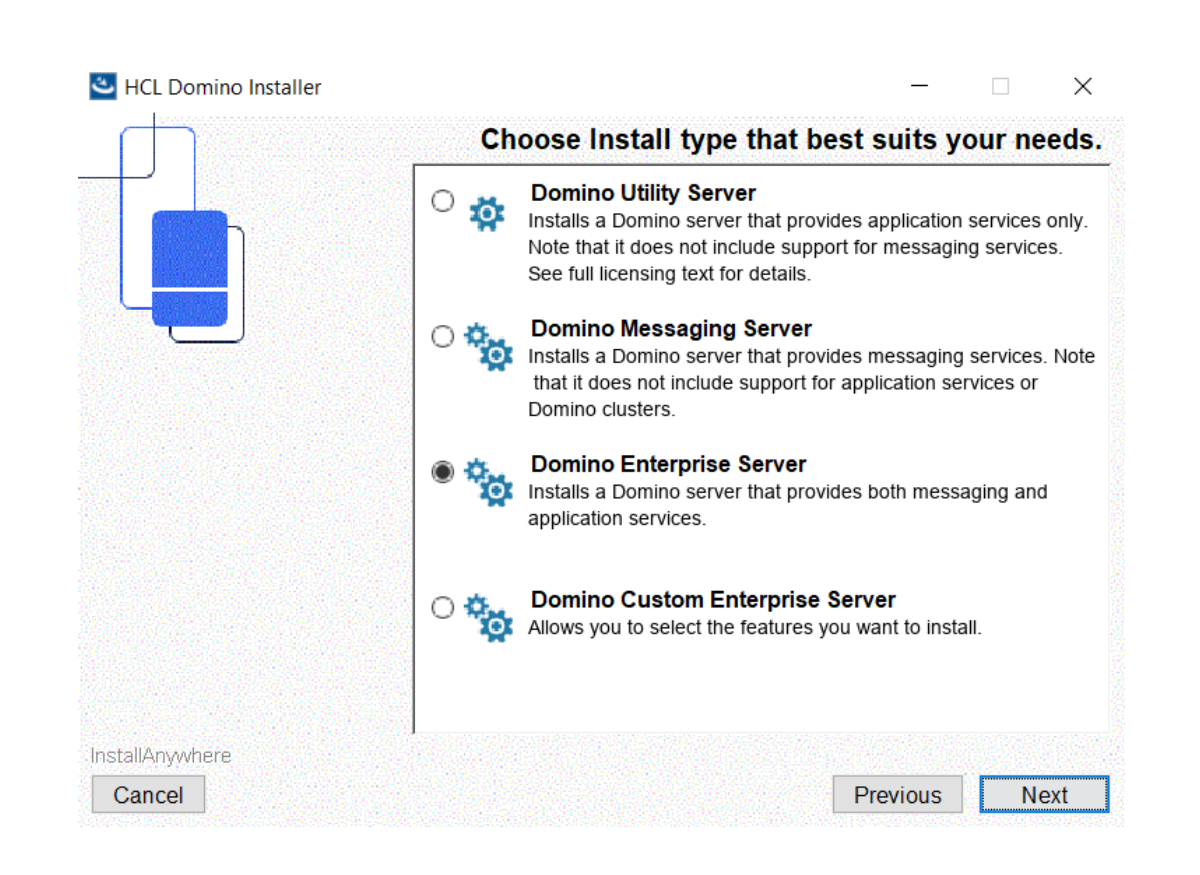

# And hit 'Install'

| The InstallAnyWhere has successfully installed HCL Domino.<br>Choose Done to exit the wizard. |
|-----------------------------------------------------------------------------------------------|
|                                                                                               |

#### Step 4: Boot up the server

Checking the Release to the server

External/IBM: HCL Domino Server (64 Bit)

```
115C:0002-13FC] HCL Domino (r) Server (64 Bit), Release 11.0.1, March 21, 20
[115C:0002-13FC] (C) Copyright HCL Technologies. 1987, 2020
[115C:0005-13FC] 06/15/2020 02:15:07 PM Informational, rebuild view needed
ram Files\IBM\Domino\data\names.nsf view note Title:'($Users)')
[115C:0005-13FC] 06/15/2020 02:15:07 PM Informational, rebuild view needed
ram Files\IBM\Domino\data\names.nsf view note Title:'($Users)')
[115C:0005-13FC] 06/15/2020 02:15:07 PM Invalid collection data was detected
[115C:0005-13FC] 06/15/2020 02:15:07 PM Informational, rebuild view needed
ram Files\IBM\Domino\data\names.nsf view note Title:'($ServerAccess)')
[115C:0005-13FC] 06/15/2020 02:15:07 PM Informational, rebuild view needed
ram Files\IBM\Domino\data\names.nsf view note Title:'($ServerAccess)')
[115C:0005-13FC] 06/15/2020 02:15:07 PM Invalid collection data was detected
115C:0002-13FC] 06/15/2020 02:15:07 PM Setting default information in prefe
[115C:0002-13FC] 06/15/2020 02:15:08 PM Upgrading the design of your databas
115C:0002-13FC] 06/15/2020 02:15:09 PM Informational, rebuilding view - no
s\IBM\Domino\data\pubnames.ntf view note Title:'($Certifiers)')
115C:0002-13FC] 06/15/2020 02:15:09 PM Informational, rebuilding view - no
\\IBM\Domino\data\pubnames.ntf view note Title:'($FileIdentifications)')
115C:0002-13FC] 06/15/2020 02:15:09 PM Informational, rebuilding view - no
s\IBM\Domino\data\pubnames.ntf view note Title:'($Holidays)')
[115C:0002-13FC] 06/15/2020 02:15:09 PM Informational, rebuilding view - no
\IBM\Domino\data\pubnames.ntf view note Title:'($ServerParameters)')
[115C:0002-13FC] 06/15/2020 02:15:09 PM Informational, rebuilding view - no
```

#### Step 5: Upgrade the templates

External/IBM: HCL Domino Server (64 Bit)

115C:0005-13FC] 06/15/2020 02:15:07 PM Informational, rebuild view needed - invalid collection header (reading C:\Prog
'am Files\IBM\Domino\data\names.nsf view note Title:'(\$Users)')
115C:0005-13FC] 06/15/2020 02:15:07 PM Informational, rebuild view needed - invalid collection header (reading C:\Prog
'am Files\IBM\Domino\data\names.nsf view note Title:'(\$Users)')
115C:0005-13FC] 06/15/2020 02:15:07 PM Informational, rebuild view needed - invalid collection header (reading C:\Prog
'am Files\IBM\Domino\data\names.nsf view note Title:'(\$ServerAccess)')
115C:0005-13FC] 06/15/2020 02:15:07 PM Informational, rebuild view needed - invalid collection header (reading C:\Prog
'am Files\IBM\Domino\data\names.nsf view note Title:'(\$ServerAccess)')
115C:0005-13FC] 06/15/2020 02:15:07 PM Informational, rebuild view needed - invalid collection header (reading C:\Prog
'am Files\IBM\Domino\data\names.nsf view note Title:'(\$ServerAccess)')
115C:0005-13FC] 06/15/2020 02:15:07 PM Setting default information in preferences file...
115C:0002-13FC] 06/15/2020 02:15:09 PM Informational, rebuilding view - no container or index (reading C:\Program File
\IBM\Domino\data\pubmaes.ntf view note Title:'(\$FileIdentifications)')
115C:0002-13FC] 06/15/2020 02:15:09 PM Informational, rebuilding view - no container or index (reading C:\Program File
\IBM\Domino\data\pubmaes.ntf view note Title:'(\$FileIdentifications)')
115C:0002-13FC] 06/15/2020 02:15:09 PM Informational, rebuilding view - no container or index (reading C:\Program File
\IBM\Domino\data\pubmaes.ntf view note Title:'(\$FileIdentifications)')
115C:0002-13FC] 06/15/2020 02:15:09 PM Informational, rebuilding view - no container or index (reading C:\Program File
\IBM\Domino\data\pubmaes.ntf view note Title:'(\$FileIdentifications)')
115C:0002-13FC] 06/15/2020 02:15:09 PM Informational, rebuilding view - no container or index (reading C:\Program File
\IBM\Domino\data\pubmaes.ntf view note Title:'(\$FileIdentifications)')
115C:0002-13FC] 06/15/2020 02:15:09 PM Informational, rebuilding

# IV. Common Issues

1. Error: Disk issue but the operating system has sufficient disk space

# Solution:

the installer cannot distinguish by the operating system when it is place externally. Need to place the installer inside the environment

2. Unable to start as a service

# Solution:

Check the notes.ini if the server controller is enabled. See the following parameters: ServerController=1, TCPIP\_ControllerTcpIpAddress=10.10.10.5:2050 <u>https://support.hcltechsw.com/csm?id=kb\_article&sysparm\_article=KB0035321</u>

3. Unable to start as a service

# Solution:

Check the dcontroller.ini and find the hostname and the ip address to be match on your server.

4. Missing dll files

Solution: Need to re-install the server

# How to un-install HCL Domino v1101 to Windows Server Environment

# I. Introduction:

If there is installation of Domino Server on Windows, then there is also un-installation. Avery direct to the point procedure wherein the goal of this cookbook is to show how the Domino v1101 un-install on Windows Server Environment.

# II. How to Uninstall

# THERE ARE COUPLE OF OPTIONS YOU CAN DO FOR UNINSTALLING DOMINO V11.0.1

# STEP 1: CHECK IF THE SERVER IS RUNNING

# A, VIA WINDOWS SERVICES

| 🔍 Services       |                              |                        |              |         |              | -        |      | $\times$ |
|------------------|------------------------------|------------------------|--------------|---------|--------------|----------|------|----------|
| File Action Vie  | ew Help                      |                        |              |         |              |          |      |          |
| a 🗐 🔚 🔶          | i 📑 🛛 🖬 🕨 🖬 🖬                |                        |              |         |              |          |      |          |
| 🔍 Services (Loca | Services (Local)             |                        |              |         |              |          |      |          |
|                  | HCL Domino Server            | Name                   | Description  | Status  | Startup Type | Log On   | As   | ^        |
|                  | (CProgramFilesHCLDominoData) | 🍓 HCL Domino Server (  | HCL Domin    |         | Automatic    | Local Sy | /st  |          |
|                  |                              | 🖏 Human Interface Devi | Activates an |         | Manual (Trig | Local Sy | /st  |          |
|                  | Start the service            | HV Host Service        | Provides an  |         | Manual (Trig | Local Sy | /st  |          |
|                  |                              | Hyper-V Data Exchan    | Provides a   |         | Manual (Trig | Local Sy | /st  |          |
|                  | Description:                 | Hyper-V Guest Service  | Provides an  |         | Manual (Trig | Local Sy | /st  |          |
|                  | HCL Domino Server            | Hyper-V Guest Shutdo   | Provides a   |         | Manual (Trig | Local Sy | /st  |          |
|                  | (CProgramFilesHCLDominoData) | Hyper-V Heartbeat Se   | Monitors th  |         | Manual (Trig | Local Sy | /st  |          |
|                  |                              | Hyper-V PowerShell D   | Provides a   |         | Manual (Trig | Local Sy | /st  |          |
|                  |                              | Hyper-V Remote Desk    | Provides a   |         | Manual (Trig | Local Sy | /st  |          |
|                  |                              | Hyper-V Time Synchr    | Synchronize  |         | Manual (Trig | Local Se | ervi |          |
|                  |                              | Apper-V Volume Shad    | Coordinates  |         | Manual (Trig | Local Sy | /st  |          |
|                  |                              | IKE and AuthIP IPsec K | The IKEEXT   |         | Manual (Trig | Local Sy | /st  |          |
|                  |                              | Internet Connection S  | Provides ne  |         | Manual (Trig | Local Sy | /st  |          |
|                  |                              | 🖏 IP Helper            | Provides tu  | Running | Automatic    | Local Sy | /st  |          |
|                  |                              | IPsec Policy Agent     | Internet Pro |         | Manual (Trig | Networ   | k S  |          |
|                  |                              | KDC Proxy Server serv  | KDC Proxy    |         | Manual       | Networ   | k S  | ~        |
| < >              | Extended Standard            |                        |              |         |              |          |      |          |

# **B. VIA DOMINO SERVER CONSOLE**

| User: localAdmin                                                                                                    |
|----------------------------------------------------------------------------------------------------|
| Platform: Windows/2019 10.0                                                                                                    |
| Server: Internal/IEM, Release 11.0.1                                                                                                    |
| [0C84:0002-0548] 06/29/2020 05:04:58 PM Event Monitor started                                                                                                  |
| [OCB4:0002-0548] 06/29/2020 05:04:58 PM Warning: All Domino Domain Monitoring probes are disabled resulting in the loss of valuable diagnostic information. Pl |
|                                                                                                    |
| [OEC0:0002-0EC4] 06/29/2020 05:05:02 PM Server started on physical node WIN-RRM90DC18GD                                                                        |
| [OEC0:0007-10A8] 06/29/2020 05:05:03 PM NOTES.INI contains the following *DEBUG* parameters:                                                                   |
| [0EC0:0007-10A8] 06/29/2020 05:05:03 PM DEBUG_USE_KEYVIEW=0                                                                                                    |
| [OEC0:0007-10A8] 06/29/2020 05:05:03 PM Warning: Debug parameters could impact operation or performance.                                                       |
| [OEC0:0007-10A8] 06/29/2020 05:05:03 PM Contact your appropriate support vendor.                                                                               |
| [OEC0:0007-10A8] 06/29/2020 05:05:03 PM The Console file is C:\Program Files\HCL\Domino\Data\IBM_TECHNICAL_SUPPORT\console.log                                 |
| [OEC0:0007-10A8] 06/29/2020 05:05:03 PM Console Logging is ENABLED                                                                                             |
| 06/29/2020 05:05:03.11 PM Licensing> Invalid length for configuration item 'LicensingServerURL': '0'                                                           |
| [OEC0:0007-10A8] 06/29/2020 05:05:03.11 PM Licensing> Failed to get configuration item 'LicensingServerURL'; Invalid arguments                                 |
| [OEC0:0007-10A8] 06/29/2020 05:05:03 PM Licensing error: Domino license configuration is not available.                                                        |
| [OEC0:0007-10A8] An error occurred when initializing the repair engine repair services will be unavailable No cluster mates found                              |
| [117C:0002-1180] 06/29/2020 05:05:04 PM Index update process started:                                                                                          |
| [1188:0002-118C] 06/29/2020 05:05:04 PM Database Replicator started                                                                                            |
| [1188:0002-118C] 06/29/2020 05:05:04 PM Replicator is set to Ignore Database Quotas                                                                            |
| [11B0:0002-11B4] 06/29/2020 05:05:04 PM Admin Process: Internal/IBM is the Administration Server of the Domino Directory.                                      |
| [11B0:0002-11B4] 06/29/2020 05:05:04 PM Performing consistency check on admin4.nsf                                                                             |
| [11B0:0002-11B4] 06/29/2020 05:05:04 PM Completed consistency check on admin4.nsf                                                                              |
| [11C0:0002-11C4] 06/29/2020 05:05:04 PM Calendar Connector started                                                                                             |
| [11B0:0002-11B4] 06/29/2020 05:05:04 PM Administration Process started                                                                                         |
| [11D0:0002-11D4] 06/29/2020 05:05:05 PM Schedule Manager started                                                                                               |
| [11D0:0002-11D4] 06/29/2020 05:05:05 PM SchedMgr: Informational: Schedule Manager is responsible for the busytime database on this server.                     |
| [11E0:0002-11E4] 06/29/2020 05:05:05 PM Rooms and Resources Manager started                                                                                    |
| [11D0:0002-11D4] 06/29/2020 05:05:05 PM Schedule Manager: Informational: Detailed schedule information collection is not enabled via the domain-wide Server Co |
| [11D0:0002-11D4] 06/29/2020 05:05:05 PM SchedMgr: Validating schedule database                                                                                 |
| [11A4:0002-11A8] 06/29/2020 05:05:05 PM Agent Manager started                                                                                                  |
| [11E0:0002-11E4] 06/29/2020 05:05:05 PM RnRMgr: Informational: Schedule Manager is responsible for the busytime database on this server.                       |
| [11E0:0002-11E4] 06/29/2020 05:05:05 PM Rooms and Resources Manager: Informational: Detailed schedule information collection is not enabled via the domain-wid |
| [11E0:0002-11E4] 06/29/2020 05:05:05 PM RnRMgr: Validating schedule database                                                                                   |
| [11EC:0002-11F0] 06/29/2020 05:05:06 PM DAOSMGR: DAOS is not enabled, nothing to do.                                                                           |
| [1208:0002-120C] 06/25/2020 05:05:06 PM AMgr: Executive '1' started. Process id '4616'                                                                         |
| [11E0:0002-11E4] 06/29/2020 05:05:06 FM RnRMgr: Done validating schedule database                                                                              |
| [0EC0:0007-10A8] 06/29/2020 05:05:06 PM Database Server started                                                                                                |
| [11D0:0002-11D4] 06/29/2020 05:05:07 PM SchedMgr: Done validating schedule database                                                                            |
| [1190:0002-1194] 06/29/2020 05:05:07 FM Router: Mail Router started for domain IBM                                                                             |
| (1190:0002-1194) 06/29/2020 05:05:07 PM Router: Internet SMTP host internal in domain ibm.com: SMTP display host name internal.ibm.com                         |
| [11B0:0002-11B4] 06/29/2020 05:10:43 PM Admin Process: Searching Administration Requests database                                                              |
|                                                                                                    |
|                                                                                                    |

# STEP 2: SHUTDOWN THE SERVER

# A. VIA WINDOWS SERVICES > STOP DOMINO SERVER

| 🔍 Services       |                                                                   |                                                                                                    |                                                                                                    | _               |                                                                                                    |
|------------------|-------------------------------------------------------------------|----------------------------------------------------------------------------------------------------|----------------------------------------------------------------------------------------------------|-----------------|----------------------------------------------------------------------------------------------------|
| File Action Vie  | ew Help<br>i 📷   🜠 📷   🕨 🖩 🕕 🕪                                    |                                                                                                    |                                                                                                    |                 |                                                                                                    |
| 🔍 Services (Loca | Services (Local)                                                  |                                                                                                    |                                                                                                    |                 |                                                                                                    |
|                  | HCL Domino Server<br>(CProgramFilesHCLDominoData)                 | Name ^<br>MCL Domino Server (                                                                                                    | Description<br>HCL Domin                                                                                                    | Status          | Startup ^<br>Automa                                                                                        |
|                  | Start the service                                                 | <ul> <li>Human Interface Devi</li> <li>HV Host Service</li> <li>Hyper-V Data Exchan</li> </ul>                                                                                                    | Activates an<br>Provides an<br>Provides a                                                                                                    |                 | Manual<br>Manual<br>Manual                                                                                 |
|                  | Description:<br>HCL Domino Server<br>(CProgramFilesHCLDominoData) | <ul> <li>Hyper-V Guest Service</li> <li>Hyper-V Guest Shutdo</li> <li>Hyper-V Heartbeat Se</li> <li>Hyper-V PowerShell D</li> <li>Hyper-V Remote Desk</li> <li>Hyper-V Time Synchr</li> <li>Hyper-V Volume Shad</li> <li>IKE and AuthIP IPsec K</li> <li>Internet Connection S</li> <li>IP Helper</li> <li>Prece Policy Agent</li> </ul> | Provides an<br>Provides a<br>Provides a<br>Provides a<br>Synchronize<br>Coordinates<br>The IKEEXT<br>Provides ne<br>Provides tu<br>Internet Pro | Runnin <u>c</u> | Manual<br>Manual<br>Manual<br>Manual<br>Manual<br>Manual<br>Manual<br>Manual<br>Manual<br>Manual<br>Manual |
|                  |                                                                   | <                                                                                                    |                                                                                                    |                 | >                                                                                                    |
| < >              | Extended Standard                                                 |                                                                                                    |                                                                                                    |                 |                                                                                                    |

# B. VIA DOMINO SERVER CONSOLE: 'QUIT'

Internal/IBM - HCL Domino Console

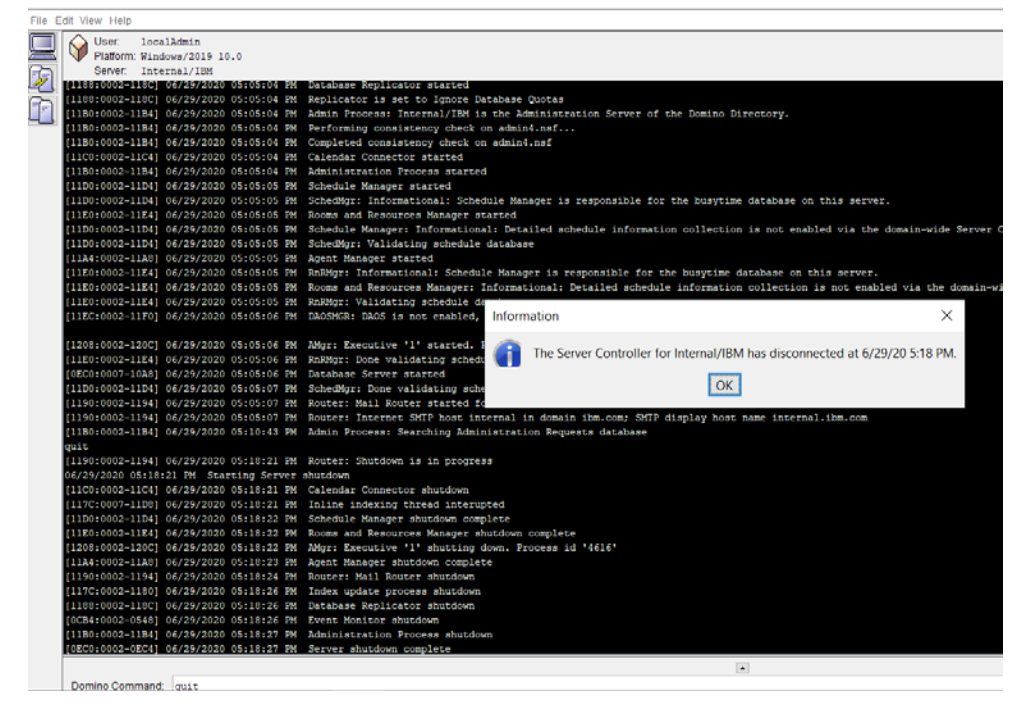

# STEP 3: UNINSTALL OPTION ON DOMINO SERVER

# A. VIA CONTROL PANEL

Programs Uninstall a program Uninstall oprogram

| Control Panel Home                 | Uninsta                                                                                                    | all or change a program |                                                                                                    |                                                                               |                                                            |                                                                                                    |       |   |
|------------------------------------|----------------------------------------------------------------------------------------------------|-------------------------|----------------------------------------------------------------------------------------------------|-------------------------------------------------------------------------------|------------------------------------------------------------|----------------------------------------------------------------------------------------------------|-------|---|
| View installed updates             | To uninstall a program, select it from the list and then click Uninstall. Change, or Regain,                                                                                                    |                         |                                                                                                    |                                                                               |                                                            |                                                                                                    |       |   |
| Turn Windows features on or<br>off |                                                                                                    |                         |                                                                                                    |                                                                               |                                                            |                                                                                                    |       |   |
|                                    | Organize •                                                                                                    | Uninstall/Change        |                                                                                                    |                                                                               |                                                            |                                                                                                    | 10. • | 1 |
|                                    | Name WMware Tools Microsoft Visual C++ 2017 Redistributable (x64) - 14 Microsoft Visual C++ 2008 Redistributable - x86 9.0.3 Microsoft Visual C++ 2008 Redistributable - x64 9.0.3 Microsoft Visual C++ 2008 Redistributable - x64 9.0.3 Microsoft Visual C++ 2008 Redistributable - x64 9.0.3 |                         | Publisher<br>VMware, Inc.<br>Microsoft Corporation<br>Microsoft Corporation<br>Microsoft Corporation<br>HCL | Installed On<br>6/28/2020<br>6/28/2020<br>6/28/2020<br>6/28/2020<br>6/28/2020 | Size<br>103 MB<br>23.6 MB<br>10.1 MB<br>13.2 MB<br>1.44 GB | Version<br>VE 10.16.5214329<br>VE 10.16.5214329<br>VE 14.13.260200<br>VE 9.0.30729.6161<br>VE 9.0.30729.6161<br>GB 11.0.1.0 |       |   |
|                                    |                                                                                                    |                         |                                                                                                    |                                                                               |                                                            |                                                                                                    |       |   |
|                                    |                                                                                                    |                         |                                                                                                    |                                                                               |                                                            |                                                                                                    |       |   |
|                                    |                                                                                                    |                         |                                                                                                    |                                                                               |                                                            |                                                                                                    |       |   |

# **B. VIA INSTALLER**

| IIIIIIIIIIIIIIIIIIIIIIIIIIIIIIIIIIIII | Share   | Manage<br>View Application Tools | InstData |                    |                  |            |
|---------------------------------------|---------|----------------------------------|----------|--------------------|------------------|------------|
| ← → • ↑ 🖡                             | > Insta | aller > Disk1 > InstData >       |          |                    |                  |            |
|                                       |         | Name                             |          | Date modified      | Туре             | Size       |
|                                       |         | responseFile                     |          | 6/28/2020 12:11 PM | File folder      |            |
|                                       | 7       | tools                            |          | 6/28/2020 12:11 PM | File folder      |            |
| Downloads                             | ×       | 🏟 install                        |          | 3/21/2020 5:46 AM  | Application      | 197,904 KB |
| Documents                             | R       | Mediald.properties               |          | 3/21/2020 5:46 AM  | PROPERTIES File  | 1 KB       |
| Pictures                              | *       | Resource1                        |          | 3/21/2020 5:46 AM  | Compressed (zipp | 447,748 KB |
| 🧢 This PC                             |         |                                  |          |                    |                  |            |
| 嶟 Network                             |         |                                  |          |                    |                  |            |

STEP 4. DO THE UNINSTALL > HIT NEXT and wait for the loading to finish then hit DONE

| Change HCL Domino Installatio | - 🗆 X                                                                                                    |
|-------------------------------|----------------------------------------------------------------------------------------------------|
|                               | Uninstall HCL Domino                                                                                                    |
|                               | About to uninstall<br>HCL Domino<br>InstallAnywhere will remove the features that were installed during<br>product installation. Files and folders created after installation will<br>not be removed. |
| InstallAnywhere               |                                                                                                    |
| Cancel                        | Previous                                                                                                    |

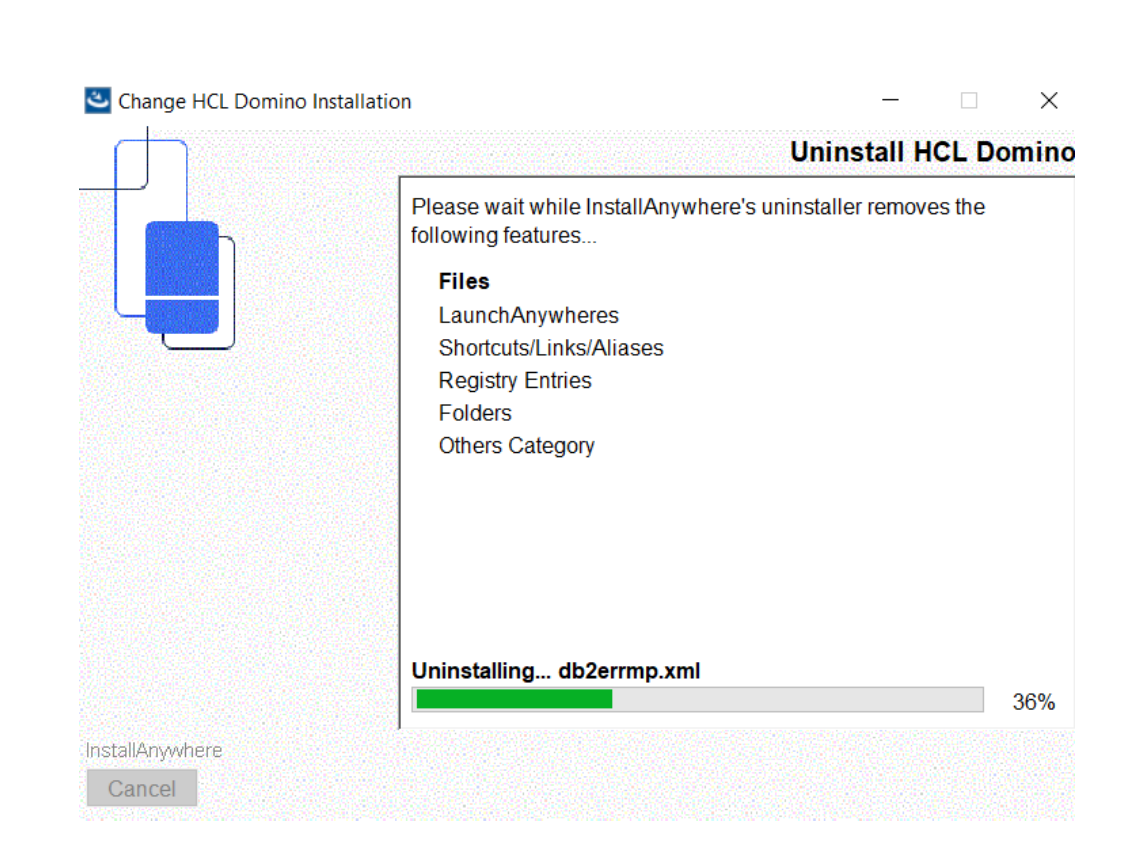

# STEP 5. OBSERVE THE FOLDERS AND SEE THAT NOTES.INI AND DATA DIRECTORY REMAIN

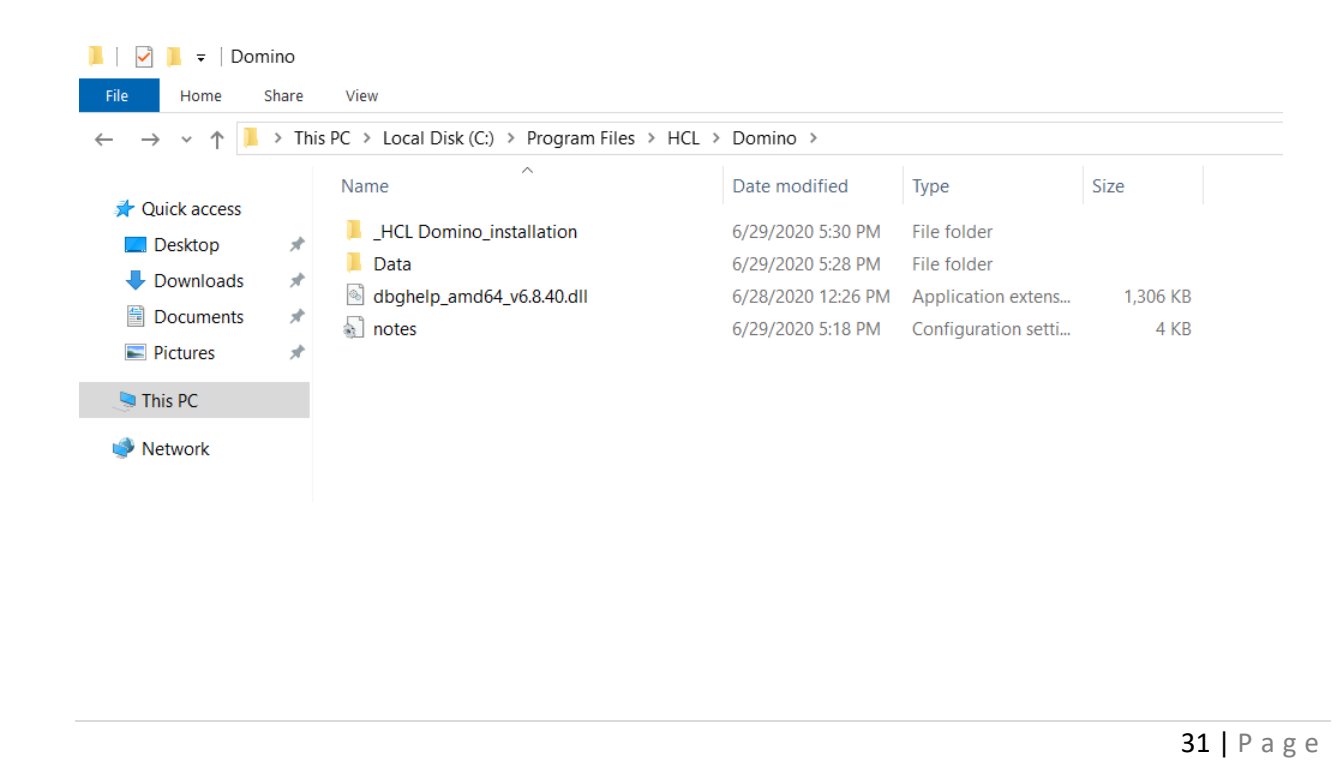

# III. Common issues when uninstalling Domino on windows server environment:

- 5. Missing uninstall.dll file > need to re-install the server or get this to other working server
- 6. Cannot uninstall Domino server since there are other opened Domino services (jcontroller error)
- 7. Installer issue

How to Install HCL Domino Server v11.0.1 on Red Hat Enterprise Linux (RHEL) System

# I. Introduction

Red Hat Enterprise Linux Server (RHEL) is one of the supported platforms for Domino V11 This module will show how to setup a Domino V11 server on RHEL 7.4 in a just a few steps.

# III. Download Information

Download the file from flexnet.

https://hclsoftware.flexnetoperations.com/flexnet/operationsportal/logon.do

# II. System Requirement

https://support.hcltechsw.com/csm?id=kb\_article&sysparm\_article=KB0074573

# **Operating Systems**

| OS                                             | Hardware | Bitness    |
|------------------------------------------------|----------|------------|
| Red Hat Enterprise Linux<br>(RHEL) Server 8.x  | x86-64   | 64-exploit |
| Red Hat Enterprise Linux<br>(RHEL) Server 7.4+ | x86-64   | 64-exploit |

# Hardware

# **Disk Space**

| Components     | Requirement                                | Applicable OS                                 |
|----------------|--------------------------------------------|-----------------------------------------------|
| Server-128 bit | 2GB minimum. 4 or more drives recommended. | Applies to all operating systems supported by |
|                |                                            | the deliverable.                              |
| Server-64 bit  |                                            |                                               |

|               | <ul> <li>1.5 GB minimum</li> <li>Disk swap space:</li> <li>Same amount as physical</li> <li>RAM required</li> <li>2 times the physical RAM</li> <li>recommended</li> </ul> | Applies to all AIX, Linux operating<br>systems<br>supported by the deliverable |
|---------------|----------------------------------------------------------------------------------------------------|--------------------------------------------------------------------------------|
| Server-64 bit | <ul> <li>1.5 GB minimum per<br/>partition</li> <li>Disk swap space:</li> <li>2 times the physical RAM<br/>installed</li> </ul>                                             | Applies to all Windows operating<br>systems<br>supported by the deliverable    |

# Memory

| Components     | Requirement                                                          | Applicable OS                                                     |
|----------------|----------------------------------------------------------------------|-------------------------------------------------------------------|
| Server-128 bit | 512 MB minimum<br>512 MB or more recommended per<br>Domino<br>server | Apply to all operating systems<br>supported by<br>the deliverable |
| Server-64 bit  | 512 MB Minimum<br>512 MB or more<br>recommended per CPU              | Apply to all operating systems<br>supported by<br>the deliverable |

III. Procedure on how to Install

Step 1: Install Domino V10. As user root upload Domino\_11.0\_Linux\_English.tar to i.e. /home/domino/install\_files/Domino11 and unpack the archive with tar xvf command.

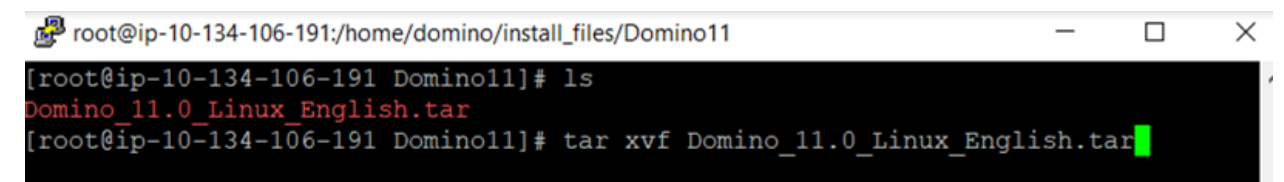

# Step 2: cd linux64

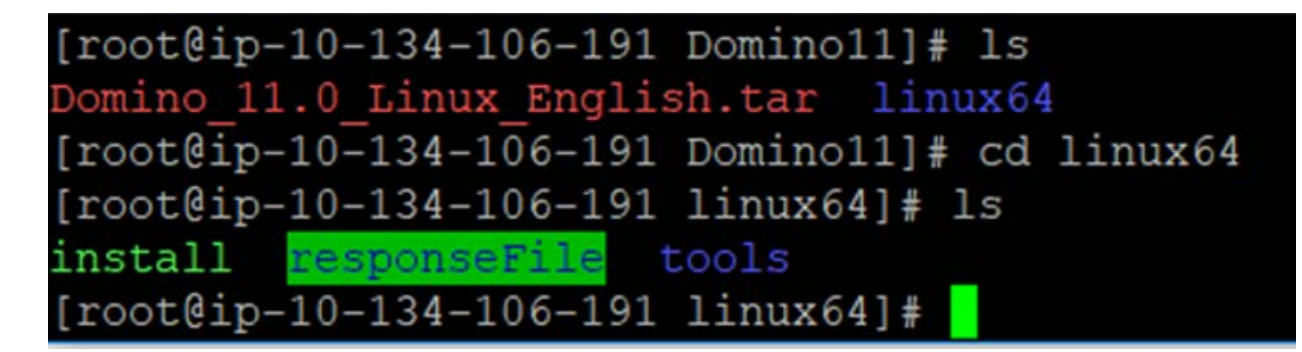

# Step 3 run ./install

[root@ip-10-134-106-191 linux64]# ./install

HCL Domino for Linux/Unix Install Program

-------

Preparing to install

Extracting the JRE from the installer archive...

Unpacking the JRE...

Extracting the installation resources from the installer archive... Configuring the installer for this system's environment...

# The installation wizard will start

HCL Domino for Linux/Unix Install Program

Preparing to install Extracting the JRE from the installer archive... Unpacking the JRE... Extracting the installation resources from the installer archive... Configuring the installer for this system's environment... Launching installer...

| reparing CONSOLE Mode Installation<br>troduction<br><br>/elcome to the InstallAnywhere for HCL Domino<br>stallAnywhere will install HCL Domino on your computer.<br>CL Domino<br>CL<br>:tps://www.hcl.com<br>/pe 'back' to Previous or 'quit' to Cancel | SOLE Mode Installation                      |  |
|----------------------------------------------------------------------------------------------------|---------------------------------------------|--|
| troduction<br><br>/elcome to the InstallAnywhere for HCL Domino<br>stallAnywhere will install HCL Domino on your computer.<br>CL Domino<br>CL<br>:tps://www.hcl.com<br>/pe 'back' to Previous or 'quit' to Cancel                                       |                                             |  |
| /elcome to the InstallAnywhere for HCL Domino<br>stallAnywhere will install HCL Domino on your computer.<br>CL Domino<br>CL<br>:tps://www.hcl.com<br>/pe 'back' to Previous or 'quit' to Cancel                                                         |                                             |  |
| /elcome to the InstallAnywhere for HCL Domino<br>stallAnywhere will install HCL Domino on your computer.<br>CL Domino<br>CL<br>:tps://www.hcl.com<br>/pe 'back' to Previous or 'quit' to Cancel                                                         |                                             |  |
| stallAnywhere will install HCL Domino on your computer.<br>CL Domino<br>CL<br>:tps://www.hcl.com<br>/pe 'back' to Previous or 'quit' to Cancel                                                                                                    | e InstallAnywhere for HCL Domino            |  |
| CL Domino<br>CL<br>:tps://www.hcl.com<br>/pe 'back' to Previous or 'quit' to Cancel                                                                                                    | e will install HCL Domino on your computer. |  |
| CL<br>:tps://www.hcl.com<br>/pe 'back' to Previous or 'quit' to Cancel                                                                                                    |                                             |  |
| tps://www.hcl.com<br>/pe 'back' to Previous or 'quit' to Cancel                                                                                                    |                                             |  |
| /pe 'back' to Previous or 'quit' to Cancel                                                                                                    | icl.com                                     |  |
|                                                                                                    | Previous or 'quit' to Cancel                |  |
|                                                                                                    |                                             |  |
| $root@in=10=134=106=191 linux641 \pm (install)$                                                                                                    | -134-106-191 linux641# /install             |  |
| 1000001p-10-134-100-131 1110004]# ./1130a11                                                                                                    | -134-100-191 11Hux04]# ./1Hstall            |  |

Preparing to install Extracting the JRE from the installer archive... Unpacking the JRE... Extracting the installation resources from the installer archive... Configuring the installer for this system's environment...

\_\_\_\_\_

Launching installer...

HCL Domino

(created with InstallAnywhere)

Preparing CONSOLE Mode Installation...

Introduction

Step 4: Follow the instructions on the screen. Depending on your hardware the installation process will take about 5-10 minutes.

Step 5: You will then see a message that tells you the following:

Congratulations. HCL Domino has been successfully installed to:

#### /opt/ibm/domino11/domino ← defined Domino Directory (program files)

Please, manually configure the Domino Server as follows:

1) Login as the appropriate user: domino

3) Configure the server using the command:

/opt/ibm/domino11/domino/bin/server

To configure server remotely, the remote server setup tools is required and you can use the command: /opt/ibm/domino11/domino/bin/server -listen'

After issuing this command, additional instructions will appear for remote server setup. For additional details see the section 'Using the Domino Server Setup remotely' in the HCL Domino Administration Help Documentation.

The InstallAnywhere has successfully installed HCL Domino to /opt/ibm/domino11/domino.

Step 6: After you install the program files for an HCL Domino server on a system, you can use either a Microsoft<sup>®</sup> Windows<sup>®</sup> client system or another Domino server to run the server setup program remotely. Running the server setup program from a Windows client is easier if the client has Domino Administrator installed — to run the program from a client without Domino Administrator, you need the Java™ runtime environment plus some files from the program directory of an installed Domino server.

- IV. **Common Issues when installing Domino on Linux**
- 1. Error, "Bundled JRE is not binary compatible with host OS/Arch or it is corrupt. Testing bundled JRE failed."

|      |       |       |          |       |       | Terminal                                                        | - 🗆 🗙   |
|------|-------|-------|----------|-------|-------|-----------------------------------------------------------------|---------|
| File | Edit  | View  | Terminal | Tabs  | Help  |                                                                 |         |
|      |       |       |          |       |       |                                                                 |         |
|      |       |       |          |       |       |                                                                 |         |
|      |       |       |          |       |       | Bundled JRE is not binary compatible with host OS/Arch or it is | corrupt |
| . т  | estin | g bun | dled JRE | fail  | ed.   |                                                                 |         |
|      |       |       |          |       |       |                                                                 |         |
|      |       |       |          |       |       |                                                                 |         |
|      |       |       |          |       |       |                                                                 |         |
| linu | x:~/D | eskto | p/Instal | ler/l | inux6 | 4/domino #                                                      |         |
|      |       |       |          |       |       |                                                                 |         |
|      |       |       |          |       |       |                                                                 |         |
|      |       |       |          |       |       |                                                                 |         |
|      |       |       |          |       |       |                                                                 | =       |
|      |       |       |          |       |       |                                                                 | 3       |
|      |       |       |          |       |       |                                                                 |         |
|      |       |       |          |       |       |                                                                 |         |

Solution:

- Check if the OS is a supported version. Please see system requirements
- Add data\_UNIX\_user = user@domain.com Add an @ in the middle of the user name and run the installer. The issue has something to do with the '@' sign.
- 2. When running the domino server you get: Please edit your shell's display environment variable to reflect an unlocked terminal that you would like to launch the Domino Setup Program on.

| 🚰 domino@ip-10-134-                                                              | 106-77:/local/notesdatadomino10                            |                           | —       |         | X   |  |
|----------------------------------------------------------------------------------|------------------------------------------------------------|---------------------------|---------|---------|-----|--|
| deutsch.dic                                                                      | lschema.ldif                                               | uk.dic                    |         |         |     |  |
| dfc                                                                              | ltecmch1.dic                                               | unknown.gif               |         |         |     |  |
| dircat5.ntf                                                                      | ltecmzh1.dic                                               | updatesite.ntf            |         |         |     |  |
| discussion10.ntf                                                                 | magyar.dic                                                 | us.dic                    |         |         |     |  |
| doclbm7.ntf                                                                      | mail10.ntf                                                 | userlicenses.ntf          |         |         |     |  |
| doclbs7.ntf                                                                      | mailbox.ntf                                                | userreg.ntf               |         |         |     |  |
| doclbw7.ntf                                                                      | mailjrn.ntf                                                | us.med                    |         |         |     |  |
| doladmin.ntf                                                                     | movie.gif                                                  | webadmin.ntf              |         |         |     |  |
| dolres.ntf                                                                       | mtstore.ntf                                                | websecuritystore.ntf      |         |         |     |  |
| domadmin.ntf                                                                     | nederlnd.dic                                               | wpdic.dic                 |         |         |     |  |
| domcfg5.ntf                                                                      | nedplus.dic                                                | xmlschemas                |         |         |     |  |
| [domino@ip-10-134                                                                | -106-77 notesdatadominol                                   | 0]\$ /opt/ibm/domino/bin/ | /server |         |     |  |
| /proc/sys/kernel/                                                                | /proc/sys/kernel/sem has been set to "250 256000 32 1024". |                           |         |         |     |  |
| /proc/sys/net/ipv                                                                | 4/tcp_fin_timeout has be                                   | en set to "15".           |         |         |     |  |
| /proc/sys/net/ipv                                                                | 4/tcp_max_syn_backlog ha                                   | s been set to "16384".    |         |         |     |  |
| /proc/sys/net/ipv                                                                | 4/tcp_tw_reuse has been                                    | set to "1".               |         |         |     |  |
| /proc/sys/net/ipv                                                                | 4/ip_local_port_range ha                                   | s been set to "1024 )     | 65535". |         |     |  |
| ./java -ss512k -Xmso5M -cp jhall.jar:cfgdomserver.jar:./ndext/ibmdirectoryservic |                                                            |                           |         |         |     |  |
| es.jar lotus.domino.setup.WizardManagerDomino -data /local/notesdatadomino10     |                                                            |                           |         |         |     |  |
| *Warning all runtime debug info will be logged to /local/notesdatadomino10/setup |                                                            |                           |         |         |     |  |
| log.txt                                                                          |                                                            |                           |         |         |     |  |
| Please edit your                                                                 | shell's DISPLAY environm                                   | ent variable to reflect   | an unlo | ocked t | ier |  |
| minal that you would like to launch the Domino Setup Program on.                 |                                                            |                           |         |         |     |  |
| [domino@ip-10-134                                                                | -106-77 notesdatadomino1                                   | 0]\$                      |         |         |     |  |

# Answer:

https://support.hcltechsw.com/csm?id=kb\_article&sysparm\_article=KB0024379

# How to Upgrade HCL Domino v10.0.1 to v11.0.1 on Red Hat Enterprise Linux (RHEL) System

# I. Introduction

This file will have the instructions on how to upgrade Domino 10.0.1 to Domino 11.0.1 in Linux OS. Upgrading a Domino<sup>®</sup> server refers to installing a new release of Domino software.

# II. Download Information

Download the file from flexnet.

https://hclsoftware.flexnetoperations.com/flexnet/operationsportal/logon.do

HCL Domino Server 11.0.1 for Linux English 732.58MB Mar 24, 2020

Domino\_1101\_Linux\_English.tar

# III. System Requirements

https://support.hcltechsw.com/csm?id=kb\_article&sysparm\_article=KB0077033

| os                                          | Hardware | Bitness    |
|---------------------------------------------|----------|------------|
| Red Hat Enterprise Linux (RHEL) Server 8.x  | x86-64   | 64-exploit |
| Red Hat Enterprise Linux (RHEL) Server 7.4+ | x86-64   | 64-exploit |
| SUSE Linux Enterprise Server (SLES) 15.0+   | x86-64   | 64-exploit |
| SUSE Linux Enterprise Server (SLES) 12.0+   | x86-64   | 64-exploit |
| CentOS Server 8.x                           | x86-64   | 64-exploit |
| CentOS Server 7.4+                          | x86-64   | 64-exploit |

# **Disk Space**

| Components     | Requirement                                                                   | Applicable OS                                                            |
|----------------|-------------------------------------------------------------------------------|--------------------------------------------------------------------------|
| Server-128 bit | 2GB minimum. 4 or more drives recommended.                                    | Applies to all operating systems supported by the deliverable.           |
| Server-64 bit  | 1.5 GB minimum<br>Disk swap space:<br>Same amount as physical<br>RAM required | Applies to all AIX, Linux operating systems supported by the deliverable |
|                | Same amount as physical<br>RAM required                                       |                                                                          |

|               | 2 times the physical RAM<br>recommended                                                                                                    |                                                                       |
|---------------|----------------------------------------------------------------------------------------------------|-----------------------------------------------------------------------|
| Server-64 bit | <ul> <li>1.5 GB minimum per<br/>partition</li> <li>Disk swap space:</li> <li>2 times the physical RAM</li> <li>installed</li> <li>Note: Installing Domino 11.0.1 on Windows requires a<br/>minimum of 3GB of disk space.</li> </ul> | Applies to all Windows operating systems supported by the deliverable |

# Memory

| Components     | Requirement                                                       | Applicable OS                                               |
|----------------|-------------------------------------------------------------------|-------------------------------------------------------------|
| Server-128 bit | 512 MB minimum<br>512 MB or more recommended per Domino<br>server | Apply to all operating systems supported by the deliverable |
| Server-64 bit  | 512 MB Minimum<br>512 MB or more<br>recommended per CPU           | Apply to all operating systems supported by the deliverable |

# IV. Preparation on Upgrade

- Backup all Domino Data files, include transactional logs if appropriate.
- Check Domino server system requirements
- Download Domino latest installer
- Verify all system databases have inheritance turned on:
  - NAMES.NSF (StdR4PublicAddressBook)
  - LOG.NSF (StdNotesLog)
  - EVENTS4.NSF (StdR4Events)
  - ADMIN4.NSF (StdR4AdminRequests)

This is so the Design task can be utilized to refresh the system database designs with the Domino server down. If you skip this, later you may need to manually replace the design of some system databases using the Domino Administrator client.

# V. Procedure for Upgrade

This is the easiest approach. This is an "in place" software upgrade of an existing server

- The server identity remains the same
- No change of underlying hardware or operating system
- If clustered... upgrade one server at a time in the cluster
- Remember that ACLs and replication settings do not prevent designs from propagating in a cluster

1. Make sure the Domino server to be upgraded is shut down "cleanly" (no errors or hangs).

If the Domino server does not shut down cleanly:

a) Run nsd -kill.

b) With the Domino server down, run a Domino maintenance task against a non-existent database name.
This step flushes the transactional logs to disk and essentially simulate a clean Domino server shutdown.
2. Validate that there is no Domino task running in the background by issuing the ps command in the Linux terminal.

**3.** Untar the Domino 11.0.1 installer.

# linux12:/opt # tar -xvf Domino\_1101\_Linux\_English.tar

4. Install Domino 11.0.1

| 5    |       |        |         |           | root   | @linux1 | 2:/opt/li | nux64 |  |  | - | ×   |
|------|-------|--------|---------|-----------|--------|---------|-----------|-------|--|--|---|-----|
| File | Edit  | View   | Search  | Terminal  | Help   |         |           |       |  |  |   |     |
| linu | x64/t | ools/  | InstBE  | .pl       |        |         |           |       |  |  |   |     |
| linu | x64/t | ools/  | Lsetup. | .pl       |        |         |           |       |  |  |   |     |
| linu | x64/t | ools/  | MoveExi | istingRe∖ | /ision | .pl     |           |       |  |  |   |     |
| linu | x64/t | ools/  | PerlUti | il.pl     |        |         |           |       |  |  |   |     |
| linu | x64/t | ools/  | Process | sLangFile | ès.pl  |         |           |       |  |  |   |     |
| linu | x64/t | ools/  | SysCmd. | nls       | -      |         |           |       |  |  |   |     |
| linu | x64/t | ools/  | SysCmd. | .pl       |        |         |           |       |  |  |   |     |
| linu | x64/t | ools/  | checkmi | inimumos. | .pl    |         |           |       |  |  |   |     |
| linu | x64/t | ools/  | checkos | s.dat     |        |         |           |       |  |  |   |     |
| linu | x64/t | ools/  | checkos | s.pl      |        |         |           |       |  |  |   |     |
| linu | x64/t | ools/  | install | l.nls     |        |         |           |       |  |  |   | - 1 |
| linu | x64/t | ools/  | install | l.pl      |        |         |           |       |  |  |   | - 1 |
| linu | x64/t | ools/  | install | l.sh      |        |         |           |       |  |  |   | - 1 |
| linu | x64/t | ools/  | tty.nls | 5         |        |         |           |       |  |  |   | - 1 |
| linu | x64/t | ools/  | tty.pl  |           |        |         |           |       |  |  |   | - 1 |
| linu | x64/t | ools/  | linux64 | 1.dat     |        |         |           |       |  |  |   | - 1 |
| linu | x64/i | .nstal | 1       |           |        |         |           |       |  |  |   | - 1 |
| linu | x64/r | espon  | seFile/ | /         |        |         |           |       |  |  |   | - 1 |
| linu | x64/r | espon  | seFile/ | /installe | er.pro | pertie  | S         |       |  |  |   | - 1 |
| linu | x64/r | espon  | seFile/ | /readme.t | txt    |         |           |       |  |  |   | - 1 |
| linu | x12:/ | opt #  | cd lir  | nux64     |        |         |           |       |  |  |   | - 1 |
| linu | x12:/ | opt/l  | inux64  | # ls      |        |         |           |       |  |  |   |     |
| inst | all   | respo  | nseFile | tools     |        |         |           |       |  |  |   |     |
| linu | x12:/ | opt/l  | inux64  | # ./inst  | all    |         |           |       |  |  |   |     |

5. Point the Domino Program and Data directory to the previous Domino location.

| Þ                                                                                                    |                                                                                                    | roc                                                                                                    | t@linux12                                                                                                    | :/opt/linux6                                                                                                    | 4                                |                                                                                                    |                                                                                           | -     |                                 | × |
|----------------------------------------------------------------------------------------------------|----------------------------------------------------------------------------------------------------|----------------------------------------------------------------------------------------------------|----------------------------------------------------------------------------------------------------|----------------------------------------------------------------------------------------------------|----------------------------------|----------------------------------------------------------------------------------------------------|-------------------------------------------------------------------------------------------|-------|---------------------------------|---|
| File Edit V                                                                                                    | w Search Ter                                                                                                    | minal Help                                                                                                    |                                                                                                    |                                                                                                    |                                  |                                                                                                    |                                                                                           |       |                                 |   |
| Data direct<br>System, ple<br>directories                                                                                                    | ory. Warning<br>ase do not ch<br>only.                                                                                                    | : if you<br>eck the b                                                                                                    | do not h<br>ox below                                                                                                    | have an ex<br>/ for the                                                                                                    | visting<br>option                | Domino<br>to add                                                                                                   | server<br>data                                                                            | on    | your                            |   |
| Install Dat                                                                                                    | a Directories                                                                                                    | Only for                                                                                                    | Partiti                                                                                                    | oned Dom                                                                                                    | ino Serv                         | er (Def                                                                                                    | ault: N                                                                                   | 10):  |                                 |   |
|                                                                                                    |                                                                                                    |                                                                                                    |                                                                                                    |                                                                                                    |                                  |                                                                                                    |                                                                                           |       |                                 | = |
| ype 'back'                                                                                                    | to Previous                                                                                                    | or 'quit'                                                                                                    | to Canc                                                                                                    | cel                                                                                                    |                                  |                                                                                                    |                                                                                           |       |                                 |   |
| PRESS <ente< td=""><td><pre>R&gt; T0 CONTINU</pre></td><td>E:</td><td></td><td></td><td></td><td></td><td></td><td></td><td></td><td></td></ente<>                                                                                                    | <pre>R&gt; T0 CONTINU</pre>                                                                                                    | E:                                                                                                    |                                                                                                    |                                                                                                    |                                  |                                                                                                    |                                                                                           |       |                                 |   |
| rogram Fil                                                                                                    | e Directory N                                                                                                    | ame (Defa                                                                                                    | ult: /op                                                                                                    | ot/ibm/do                                                                                                    | nino):                           |                                                                                                    |                                                                                           |       |                                 | = |
| Program Fil<br>Note: Make s<br>5. Once the ir                                                                                                    | e Directory N<br>re to use the sar<br>staller is finish, co                                                                                                    | ame (Defa<br>ne User nan<br>opy customi<br>roo                                                                                                    | ult: /op<br>ne and Gro<br>zed templ<br>t@linux12                                                                                                    | ot/ibm/dom<br>oup Name a<br>lates into pl<br>:/opt/linux6                                                                                                    | nino):                           | hen doin                                                                                                    | g the up;                                                                                 | grad  | e.                              |   |
| Program Fil<br>Note: Make s<br>5. Once the ir<br>Ele Edit Vi                                                                                                    | e Directory N<br>re to use the sar<br>staller is finish, co<br>w Search Terr                                                                                                    | ame (Defa<br>ne User nan<br>opy customi<br>roo<br>ninal Help                                                                                                    | ult: /op<br>ne and Gro<br>zed templ<br>t@linux12                                                                                                    | ot/ibm/dom<br>oup Name a<br>lates into pl<br>:/opt/linux6                                                                                                    | nino):<br>s Notes w<br>ace.<br>4 | hen doin                                                                                                    | g the up                                                                                  | grad  | e.                              | - |
| Program Fil<br>Note: Make s<br>G. Once the in<br>File Edit Vi                                                                                                    | e Directory N<br>re to use the sar<br>staller is finish, co<br>w Search Terr                                                                                                    | ame (Defa<br>ne User nan<br>opy customi<br>roo<br>ninal Help                                                                                                    | ult: /op<br>ne and Gro<br>zed templ<br>t@linux12                                                                                                    | ot/ibm/dom<br>oup Name a<br>lates into pl<br>:/opt/linux6                                                                                                    | nino):                           | hen doin                                                                                                    | g the up                                                                                  | grado | e.                              | - |
| Program Fil<br>Note: Make s<br>Once the ir<br>File Edit Vi<br>nstallatio                                                                                                    | e Directory N<br>re to use the sar<br>staller is finish, co<br>w Search Terr<br>o Complete fo                                                                                                    | ame (Defa<br>ne User nan<br>opy customi<br>roo<br>ninal Help<br>r Manual S                                                                                                    | ult: /op<br>ne and Gro<br>zed templ<br>t@linux12                                                                                                    | ot/ibm/dom<br>oup Name a<br>lates into pl<br>:/opt/linux6                                                                                                    | nino):                           | hen doin                                                                                                    | g the up                                                                                  | grado | e.                              | - |
| Program Fil<br>Note: Make s<br>5. Once the in<br>File Edit Vi<br>nstallatio                                                                                                    | e Directory N<br>re to use the sar<br>staller is finish, co<br>w Search Terr<br>Complete fo                                                                                                    | ame (Defa<br>ne User nan<br>opy customi<br>roo<br>ninal Help<br>r Manual S                                                                                                    | ult: /op<br>ne and Gro<br>zed templ<br>t@linux12<br>GerverSe                                                                                                    | ot/ibm/dom<br>oup Name a<br>lates into pl<br>:/opt/linux6                                                                                                    | nino):                           | hen doin                                                                                                    | g the up                                                                                  | grad  | e.                              | = |
| Program Fil<br>Note: Make s<br>5. Once the ir<br>File Edit Vi<br>Installatio                                                                                                    | e Directory N<br>re to use the sar<br>staller is finish, co<br>w Search Terr<br>Complete fo<br>cons. HCL Dom                                                                                                    | ame (Defa<br>ne User nan<br>opy customi<br>roo<br>ninal Help<br>r Manual S                                                                                                    | ult: /op<br>ne and Gro<br>zed templ<br>t@linux12<br>ServerSe                                                                                                    | ot/ibm/dom<br>oup Name a<br>lates into pl<br>:/opt/linux6                                                                                                    | nino):                           | hen doin                                                                                                    | g the up                                                                                  | grad  | e.                              | = |
| Program Fil<br>Note: Make s<br>5. Once the ir<br>File Edit Vi<br>installatio<br>congratulat<br>opt/ibm/do<br>Please, man<br>) Login as<br>Configur<br>To configur<br>To configur<br>after i<br>erver setu<br>ietup remot                                                                                                    | e Directory N<br>re to use the sar<br>staller is finish, co<br>w Search Terr<br>cons. HCL Dom<br>nino<br>ally configu<br>the appropri-<br>data direct<br>sthe server<br>use the comm<br>suing this co<br>o. For addit<br>ely' in the H                                                    | ame (Defa<br>ne User nan<br>opy customi<br>roo<br>ninal Help<br>r Manual f<br>ino has b<br>re the Don<br>ate user:<br>ory using<br>using the<br>remotely,<br>and: /opt,<br>and: det.<br>CL Domino                                                                                                    | ult: /op<br>ne and Gro<br>zed templ<br>t@linux12<br>ServerSe<br>ServerSe<br>een succ<br>nino Ser<br>notes<br>the com<br>command<br>the rem<br>/ibm/dom<br>dditiona<br>ails see<br>Adminis | ot/ibm/dom<br>oup Name a<br>lates into pl<br>:/opt/linux6<br>::<br>:<br>:<br>:<br>:<br>:<br>:<br>:<br>:<br>:<br>:<br>:<br>:<br>:<br>:<br>:<br>:<br>:                                                                      | nino):                           | hen doin<br>hen doin<br>ed to:<br>bm/note<br>o/bin/s<br>tools<br>listen<br>ill app<br>ing the<br>umentat           | sdata<br>erver<br>is requ<br>ear for<br>Domino<br>ion.                                    | grad  | e.<br>d<br>d                    | = |
| Program Fil<br>Note: Make s<br>5. Once the in<br>File Edit Vi<br>nstallation<br>ongratulat<br>opt/ibm/do<br>lease, man<br>) Login as<br>) Change t<br>) Configur<br>To confi<br>nd you can<br>After i<br>erver setu<br>etup remot<br>he Install                                                                                                    | e Directory N<br>re to use the sar<br>staller is finish, co<br>w Search Terr<br>complete fo<br>complete fo<br>dons. HCL Dom<br>hino<br>ally configu<br>the appropri-<br>o data direct<br>gure server<br>use the commu-<br>suing this co<br>b. For addit<br>ely' in the Hi<br>anywhere has | ame (Defa<br>ne User nan<br>opy customi<br>roo<br>ninal Help<br>r Manual f<br>r Manual f<br>r Manu | ult: /op<br>ne and Gro<br>zed templ<br>t@linux12<br>ServerSe<br>ServerSe<br>the com<br>command<br>the rem<br>/ibm/dom<br>ditiona<br>ails see<br>Adminis                                   | ot/ibm/dom<br>oup Name a<br>lates into pl<br>:/opt/linux6<br>::<br>:<br>:<br>:<br>:<br>:<br>:<br>:<br>:<br>:<br>:<br>:<br>:<br>:<br>:<br>:<br>:<br>:                                                                      | nino):                           | hen doin<br>hen doin<br>ed to:<br>bm/note<br>o/bin/s<br>tools<br>-listen<br>ill app<br>ing the<br>umentat<br>to /o | g the up<br>g the up<br>sdata<br>erver<br>is requ<br>ear for<br>Domino<br>ion.<br>pt/ibm/ | grad  | e.<br>d<br>mote<br>rver<br>ino. | = |
| Program Fil<br>Note: Make s<br>5. Once the in<br>File Edit Vi<br>installation<br>Congratulat<br>Congratulat | e Directory N<br>re to use the sar<br>staller is finish, co<br>w Search Terr<br>cons. HCL Dom<br>ino<br>ally configu<br>the appropria<br>data direct<br>suing this co<br>suing this co<br>suing this co<br>for addit<br>ely' in the H<br>anywhere has<br>the SAIT TH                      | ame (Defa<br>ne User nan<br>opy customi<br>roo<br>ninal Help<br>r Manual f<br>ino has be<br>re the Dod<br>ate user:<br>ory using<br>using the<br>remotely,<br>and: /opt,<br>ommand, at<br>ional det<br>CL Domino<br>successfu                                                                                                    | ult: /op<br>ne and Gro<br>zed templ<br>t@linux12<br>ServerSe<br>ServerSe<br>een succ<br>nino Ser<br>notes<br>the com<br>command<br>the rem<br>/ibm/dom<br>dditiona<br>ails see<br>Adminis | ot/ibm/dom<br>oup Name a<br>lates into pl<br>:/opt/linux6<br>::<br>tup<br><br>:<br>essfully<br>:<br>ver as fo<br>mand: cd<br>: /opt/il<br>ote serve<br>ino/bin/s<br>il instruct<br>: the sect<br>tration H<br>: alled HCI | nino):                           | hen doin<br>hen doin<br>ed to:<br>bm/note<br>o/bin/s<br>tools<br>listen<br>ill app<br>ing the<br>umentat<br>to /o  | g the up<br>g the up<br>sdata<br>erver<br>is requ<br>ear for<br>Domino<br>ion.<br>pt/ibm/ | grad  | e.                              | = |

Note: Ensure that inheritance is enabled on the system databases.

| notes@linux12:/opt/ibm/notesdata -                                                                                                    | -          |              | ×          |
|----------------------------------------------------------------------------------------------------|------------|--------------|------------|
| File Edit View Search Terminal Help                                                                                                    |            |              |            |
| <pre>[054786:000002-00007FD03834D740] 06/17/2020 14:23:15 Informational, re<br/>view - no container or index (reading /opt/ibm/notesdata/pubnames.ntf v<br/>Title:'(\$Certifiers)')</pre>                             | bui<br>iew | ld:<br>/ n   | ing<br>ote |
| <pre>[054786:000002-00007FD03834D740] 06/17/2020 14:23:15 Informational, re<br/>view - no container or index (reading /opt/ibm/notesdata/pubnames.ntf v<br/>Title:'(\$FileIdentifications)')</pre>                    | bui<br>iew | ld:<br>/ no  | ing<br>ote |
| <pre>[054786:000002-00007FD03834D740] 06/17/2020 14:23:15 Informational, re<br/>view - no container or index (reading /opt/ibm/notesdata/pubnames.ntf v<br/>Title:'(\$Holidays)')</pre>                               | bui<br>iew | ld:<br>/ n   | ing<br>ote |
| <pre>[054786:000002-00007FD03834D740] 06/17/2020 14:23:16 Informational, re<br/>view - no container or index (reading /opt/ibm/notesdata/pubnames.ntf v<br/>Title:'(\$ServerParameters)')</pre>                       | bui<br>iew | lld:<br>/ no | ing<br>ote |
| <pre>[054786:000002-00007FD03834D740] 06/17/2020 14:23:16 Informational, re<br/>view - no container or index (reading /opt/ibm/notesdata/pubnames.ntf v<br/>Title:'(\$PoliciesExt)')</pre>                            | bui<br>iew | lld:<br>/ no | ing<br>ote |
| [054786:000002-00007FD03834D740] ************************************                                                                                                    | ***        | **:          | ***        |
| <pre>[054786:000002-00007FD03834D740] Do you want to upgrade the design of th<br/>Directory? This replaces the standard forms and views with ones from th<br/>te.<br/>[054786:000002-00007FD03834D740] (Yes/No)</pre> | e D<br>e t | )om:<br>:em  | ino<br>pla |

8. Run the updall task to rebuild views with design or collation changes. Note: Use indirect files to save time.

**9.** Restart the Domino server.

# VI. Common Issues on Domino upgrade

1. Do not run Domino as Root after upgrade.

| root@linux12:/opt/ibm/notesdata                                                                                                    | - |  |
|----------------------------------------------------------------------------------------------------|---|--|
| File Edit View Search Terminal Help                                                                                                    |   |  |
| <pre>linux12:/opt/ibm/notesdata # /opt/ibm/domino/bin/server WARNING: the maximum number of file handles (ulimit -n)</pre>                                                                                                    |   |  |
| Do not run Domino as root.                                                                                                    |   |  |
| linux12:/opt/ibm/notesdata #                                                                                                    |   |  |
| Solution: Run the 'su' command to switch to notes user                                                                                                    |   |  |
|                                                                                                    |   |  |
| HTTP JVM error:                                                                                                    |   |  |
| HTTP Server: Java Virtual Machine loaded<br>HTTP JVM: java.lang.reflect.InvocationTargetException<br>HTTP JVM: at sun.reflect.NativeMethodAccessorImpl.invoke0(Native Method)<br>HTTP JVM: at<br>sun.reflect.NativeMethodAccessorImpl.invoke(NativeMethodAccessorImpl.java:62)<br>HTTP JVM: at<br>sun.reflect.DelegatingMethodAccessorImpl.invoke(DelegatingMethodAccessorImpl.java:43)<br>HTTP JVM: at java.lang.reflect.Method.invoke(Method.java:498)<br>HTTP JVM: at<br>com.ibm.domino.http.bootstrap.BootstrapOSGIClassLoader.loadClassFromBundle(BootstrapOS |   |  |
| HTTP JVM: at<br>com.ibm.domino.http.bootstrap.BootstrapOSGIClassLoader.launchOSGIFramework(BootstrapO<br>SGIClassLoader.java:82)                                                                                                    |   |  |
| JVM: at<br>com.ibm.domino.http.bootstrap.BootstrapOSGIClassLoader.loadClass(BootstrapOSGIClassLoade<br>r.java:63)<br>HTTP_IVM: at java.lang.ClassLoader.loadClass(ClassLoader java:872)                                                                                                    | ž |  |
| HTTP JVM: at<br>com.ibm.domino.http.bootstrap.BootstrapClassLoader.findClass(BootstrapClassLoader.java:79)                                                                                                    |   |  |
| HTTP JVM: Caused by:<br>HTTP JVM: java.lang.ClassNotFoundException: No class loader available for the bundle:<br>com.ibm.domino.xsp.adapter.osgi_10.0.1.20191004-1021 [123]<br>HTTP JVM: at                                                                                                    |   |  |
| org.eclipse.osgi.internal.framework.EquinoxBundle.loadClass(EquinoxBundle.java:579)                                                                                                    |   |  |
| <b>44</b>   Page                                                                                                    |   |  |

HTTP Server: Started

**Solution:** Remove all v10.0.1 jar files ( and folders ) from the following folder: ....domino/notes/latest/linux/osgi/shared/eclipse/plugins

Beneath is a small set of files/folders: com.ibm.xsp.extsn 10.0.1.20191004-1021 com.ibm.xsp.extsn 11.0.0.20191120-0552 com.ibm.xsp.mum\_10.0.1.20191004-1021 com.ibm.xsp.mum 11.0.0.20191120-0552 com.ibm.xsp.theme.bootstrap\_10.0.1.v00\_00\_20191004-1021.jar com.ibm.xsp.theme.bootstrap 11.0.0.v00 00 20191120-0552.jar com.ibm.xsp.theme.oneui.idx 10.0.1.20191004-1021 com.ibm.xsp.theme.oneui.idx\_11.0.0.20191120-0552 com.ibm.xsp.theme.oneuiv302 10.0.1.20191004-1021 com.ibm.xsp.theme.oneuiv302 11.0.0.20191120-0552 net.fortuna.ical4j 1.0.0.20191004-1021 net.fortuna.ical4j\_1.0.0.20191120-0552 org.apache.common.dbcp 1.0.0.20191004-1021.jar org.apache.common.dbcp\_1.0.0.20191120-0552.jar.apache.james.mime4j\_0.6.0.20191004-1021 org.apache.james.mime4j\_0.6.0.20191120-0552 org.apache.wink\_1.1.2.20191004-1021 org.apache.wink 1.1.2.20191120-0552

How to Uninstall HCL Domino Server v11.0.1 to Red Hat Enterprise Linux (RHEL) System

# I. Introduction

Red Hat Enterprise Linux Server (RHEL) is one of the supported platforms for Domino V11

This module will show how to uninstall a Domino V11 server on RHEL 7.4 in a just a few steps.

# II. How to Uninstall

Step 1: Make a note of your Program Directory and Data Directory. You will want to reinstall Domino in the same location. Example below:

• Program Directory: /opt/ibm/domino Data Directory: /local/notesdata

# Step 2: Uninstall Domino

It is NOT recommended using the uninstall program shipped with Domino. The simplest way to uninstall Domino is to delete the Program Directory.

cd /opt/ibm/domino

| E notes@localhost:/opt/ibm/domino                                                   | - 0 | × |
|-------------------------------------------------------------------------------------|-----|---|
| <u>F</u> ile <u>E</u> dit <u>V</u> iew <u>S</u> earch <u>T</u> erminal <u>H</u> elp |     |   |
|                                                                                     |     | ^ |
|                                                                                     |     |   |
|                                                                                     |     |   |
|                                                                                     |     |   |
|                                                                                     |     |   |
|                                                                                     |     |   |
|                                                                                     |     |   |
|                                                                                     |     |   |
|                                                                                     |     |   |
|                                                                                     |     |   |
|                                                                                     |     |   |
|                                                                                     |     |   |
|                                                                                     |     |   |
|                                                                                     |     |   |
| [root@localnost domino]# su notes                                                   |     |   |
| Deceword:                                                                           |     |   |
| [root@localhost domino]# cd /opt/ibm/domino                                         |     | Ξ |
| [root@localhost domino]# ls                                                         |     |   |
| DIN NOTES                                                                           |     |   |
| [loor@rocacilosc domino]# 5                                                         |     | Ľ |

rm -rf /\* (This command should delete all files inside the lotus directory, including both the "notes" and "bin" directories)

| Σ            |              |              |                      | notes@lo                | calhost:/opt/ibm/domino | □ > | × |
|--------------|--------------|--------------|----------------------|-------------------------|-------------------------|-----|---|
| <u>F</u> ile | <u>E</u> dit | <u>V</u> iew | <u>S</u> earch       | <u>T</u> erminal        | <u>H</u> elp            |     |   |
|              |              |              |                      |                         |                         | [   | ^ |
|              | • • • • •    |              | • • • • • • • •      | • • • • • • • • • •     |                         |     |   |
|              |              |              |                      |                         |                         |     |   |
|              |              |              |                      |                         | ••••                    |     |   |
|              |              |              |                      |                         |                         |     |   |
|              | • • • • •    |              | • • • • • • • •      |                         |                         |     |   |
|              |              |              |                      |                         |                         |     |   |
|              |              |              |                      |                         | • • • •                 |     |   |
|              |              |              |                      |                         |                         |     |   |
| • • • • •    | • • • • •    |              | • • • • • • • •      |                         |                         |     |   |
|              |              |              | • • • • • • • •      |                         |                         |     |   |
|              |              |              |                      |                         |                         |     |   |
|              |              |              |                      |                         |                         |     |   |
|              |              |              |                      |                         |                         |     |   |
| [ro          | s@loc        | calhos       | st domin<br>t domina | noj#sun<br>nl¢suro      | otes                    |     |   |
| Passw        | ord:         | acnos        | C GOMITIN            | J 3 3 4 1 0             |                         |     |   |
| [root        | @loca        | lhost        | domino]              | ]# cd /op               | t/ibm/domino            |     | - |
| [root        | @loca        | lhost        | domino]              | ]# ls                   |                         |     |   |
| [root        | ·@loca       | lhost        | dominol              | l# rm .rf               | /*                      |     |   |
| [1001        | .eroca       | renose       | domitino.            | 1 <del>4</del> 100 - 11 |                         | l   | Ľ |

|              |              |              |               | not          | es@l  | ocalho       | ost | :/opt/it | om/d | lomi  | no    |       |      |      |       | _     | • × | ٢ |
|--------------|--------------|--------------|---------------|--------------|-------|--------------|-----|----------|------|-------|-------|-------|------|------|-------|-------|-----|---|
| <u>F</u> ile | <u>E</u> dit | <u>V</u> iew | <u>S</u> earc | h <u>T</u> e | rmina | <u>H</u> elp | С   |          |      |       |       |       |      |      |       |       |     |   |
| rm:          | cannot       | remov        | /e `/s        | sys/b        | lock/ | ram7'        | : 0 | )perati  | on n | ot p  | permi | tted  |      |      |       |       | Ŀ   | ^ |
| rm:          | cannot       | remov        | re`∕s         | sys/b        | lock/ | ram8'        | : 0 | )perati  | on n | ot p  | permi | tted  |      |      |       |       |     |   |
| rm:          | cannot       | remov        | re`∕s         | sys/b        | lock/ | ram9'        | : 0 | )perati  | on n | ot p  | permi | tted  |      |      |       |       |     |   |
| rm:          | cannot       | remov        | re`∕s         | sys/b        | lock/ | ram10        | 12  | 0perat   | ion  | not   | perm  | itte  | b    |      |       |       |     |   |
| rm:          | cannot       | remov        | /e `/s        | sys/b        | lock/ | ram11        | 11  | 0perat   | ion  | not   | perm  | itte  | b    |      |       |       |     |   |
| rm:          | cannot       | remov        | re`∕s         | sys/b        | lock/ | ram12        | 11  | 0perat   | ion  | not   | perm  | itte  | b    |      |       |       |     |   |
| rm:          | cannot       | remov        | re`∕s         | sys/b        | lock/ | ram13        | 11  | 0perat   | ion  | not   | perm  | itte  | b    |      |       |       |     |   |
| rm:          | cannot       | remov        | /e `/s        | sys/b        | lock/ | ram14        | 11  | 0perat   | ion  | not   | perm  | itte  | b    |      |       |       |     |   |
| rm:          | cannot       | remov        | re`∕s         | sys/b        | lock/ | ram15        | 12  | 0perat   | ion  | not   | perm  | itte  | b    |      |       |       |     |   |
| rm:          | cannot       | remov        | /e `/s        | sys/b        | lock/ | loop0        | ۰:  | 0perat   | ion  | not   | perm  | itte  | b    |      |       |       |     |   |
| rm:          | cannot       | remov        | ∕e`/s         | sys/b        | lock/ | loop1        | 12  | 0perat   | ion  | not   | perm  | itte  | b    |      |       |       |     |   |
| rm:          | cannot       | remov        | re`∕s         | sys/b        | lock/ | loop2        | 11  | 0perat   | ion  | not   | perm  | itte  | t t  |      |       |       |     |   |
| rm:          | cannot       | remov        | ∕e`/s         | sys/b        | lock/ | loop3        | 11  | 0perat   | ion  | not   | perm  | itte  | b    |      |       |       |     |   |
| rm:          | cannot       | remov        | re`∕s         | sys/b        | lock/ | loop4        | 10  | 0perat   | ion  | not   | perm  | itte  | t t  |      |       |       |     |   |
| rm:          | cannot       | remov        | re`∕s         | sys/b        | lock/ | loop5        | 11  | 0perat   | ion  | not   | perm  | itte  | b    |      |       |       |     |   |
| rm:          | cannot       | remov        | re`∕s         | sys/b        | lock/ | loop6        | 11  | 0perat   | ion  | not   | perm  | itte  | b    |      |       |       |     |   |
| rm:          | cannot       | remov        | re`∕s         | sys/b        | lock/ | loop7        | 11  | 0perat   | ion  | not   | perm  | itte  | d t  |      |       |       |     |   |
| rm:          | cannot       | remov        | re`∕s         | sys/b        | lock/ | sda':        | 0p  | peratio  | n no | ot pe | ermit | ted   |      |      |       |       |     |   |
| rm:          | cannot       | remov        | re`∕s         | sys/b        | lock/ | sr0':        | 0p  | peratio  | n no | ot pe | ermit | ted   |      |      |       |       |     |   |
| rm:          | cannot       | remov        | re`∕s         | sys/b        | lock/ | sr1':        | Op  | peratio  | n no | ot pe | ermit | ted   |      |      |       |       |     |   |
| rm:          | cannot       | remov        | ′e `/\        | /ar/r        | un/vm | block        | -fu | ise/dev  | ': F | unct  | ion   | not : | impl | emen | ted   |       |     |   |
| rm:          | cannot       | remov        | ′e`/\         | /ar/r        | un/vm | block        | -fu | use/blo  | ckdi | .r':  | Func  | tion  | not  | imp  | lemer | nted  |     | _ |
| rm:          | cannot       | remov        | re`∕∖         | /ar/r        | un/vm | block        | -fu | use/not  | ifyd | lir': | Fun   | ctio  | n no | t im | pleme | ented | 3   | Ξ |
| [roc         | t@loca       | lhost        | domir         | no]#         |       |              |     |          |      |       |       |       |      |      |       |       |     | ~ |

| ls -al  | To confirm that the directory | y should now be empty |
|---------|-------------------------------|-----------------------|
| 13 UI ( | To commit that the an ector   | y should now be empty |

| Σ            |              |              |            |       | notes@lo         | calhost      | :/opt/i | bm/d  | lomi  | no       |         |         | _ 0  | ×      |
|--------------|--------------|--------------|------------|-------|------------------|--------------|---------|-------|-------|----------|---------|---------|------|--------|
| <u>F</u> ile | <u>E</u> dit | <u>V</u> iew | <u>S</u> e | arch  | <u>T</u> erminal | <u>H</u> elp |         |       |       |          |         |         |      |        |
| rm:          | cannot       | remov        | ve         | `/sys | s/block/r        | am11':       | Opera   | tion  | not   | permitt  | ed      |         |      | ^      |
| rm:          | cannot       | remov        | ve         | `/sys | s/block/r        | am12':       | 0pera   | tion  | not   | permitt  | ed      |         |      |        |
| rm:          | cannot       | remov        | ve         | `/sys | s/block/r        | am13':       | Opera   | tion  | not   | permitt  | ed      |         |      |        |
| rm:          | cannot       | remov        | ve         | `/sys | s/block/r        | am14':       | Opera   | tion  | not   | permitt  | ed      |         |      |        |
| rm:          | cannot       | remov        | ve         | `/sys | s/block/r        | am15':       | Opera   | tion  | not   | permitt  | ed      |         |      |        |
| rm:          | cannot       | remov        | ve         | `/sys | s/block/l        | oop0':       | Opera   | tion  | not   | permitt  | ed      |         |      |        |
| rm:          | cannot       | remov        | ve         | `/sys | s/block/l        | oop1':       | 0pera   | tion  | not   | permitt  | ed      |         |      |        |
| rm:          | cannot       | remov        | ve         | `/sys | s/block/l        | oop2':       | 0pera   | tion  | not   | permitt  | ed      |         |      |        |
| rm:          | cannot       | remov        | ve         | `/sys | s/block/l        | oop3':       | 0pera   | tion  | not   | permitt  | ed      |         |      |        |
| rm:          | cannot       | remov        | ve         | )/sys | s/block/l        | oop4':       | 0pera   | tion  | not   | permitt  | ed      |         |      |        |
| rm:          | cannot       | remov        | ve         | )/sys | s/block/l        | oop5':       | 0pera   | tion  | not   | permitt  | ed      |         |      |        |
| rm:          | cannot       | remov        | ve         | )/sys | s/block/l        | oop6':       | 0pera   | tion  | not   | permitt  | ed      |         |      |        |
| rm:          | cannot       | remov        | ve         | )/sys | s/block/l        | oop7':       | 0pera   | tion  | not   | permitt  | ed      |         |      |        |
| rm:          | cannot       | remov        | ve         | )/sys | s/block/s        | da': Op      | perati  | on no | ot pe | ermitted |         |         |      |        |
| rm:          | cannot       | remov        | ve         | )/sys | s/block/s        | r0': Op      | perati  | on no | ot pe | ermitted |         |         |      |        |
| rm:          | cannot       | remov        | ve         | j/sys | s/block/s        | r1': 0p      | perati  | on no | ot pe | ermitted |         |         |      |        |
| rm:          | cannot       | remov        | ve         | /vai  | r/run/vmb        | lock-fu      | ise/de  | v': F | unct  | tion not | implen  | ented   |      |        |
| rm:          | cannot       | remov        | ve         | )/vai | r/run/vmb        | lock-fu      | use/bl  | ockdi | .r':  | Functio  | n not i | mplemen | ted  |        |
| rm:          | cannot       | remov        | ve         | /vai  | r/run/vmb        | lock-fi      | use/no  | tifyd | lir': | : Functi | on not  | impleme | nted |        |
| [roo         | ot@loca      | lhost        | doi        | mino  | j# al            |              |         |       |       |          |         |         |      |        |
| r and        | + 01 -       | COMMOU       | ad J       | , t   |                  |              |         |       |       |          |         |         |      |        |
| roc          | T@LOCA       | inost        | dol        | mino. | j# LS -AL        |              |         |       |       |          |         |         |      | =      |
| pasr         | 1: /D1N      | /lS: I       | 10         | sucn  | Tile or          | airecto      | bry     |       |       |          |         |         |      | -      |
| L L OC       | ot@loca      | lnost        | aoi        | mino. | ]#               |              |         |       |       |          |         |         |      | $\sim$ |

# How to Install HCL Domino Server v11.0.1 on IBMi System using RSTLICPGM?

# I. Introduction

Using the Restore License Program (RSTLICPGM) CL command requires you to have the save files of QNOTES and QNOTESRL on the IBMi Machine. The save file of QNOTESAP is required only if you want to install the C API option

# II. Download Information

Download the file from flexnet.

https://hclsoftware.flexnetoperations.com/flexnet/operationsportal/logon.do

# III. System Requirement

# Hardware:

# System models

The following Power and System i models are supported:

- IBM Power<sup>™</sup> 520 to IBM Power<sup>™</sup>8
- System i 9407-515, 9405-520, 9406-520 and above to 9406-595
- System i 9406-800, 9406-810, 9406-825, 9406-870, 9406-890

The following Power and System i models are NOT supported:

• System i 9406-270, 9406-820, 9406-830, 9406-840, 9406-SB2, 9406-SB3, 9406-530, 9406-53S

# Memory requirements

- 512 MB or more minimum
- 512 MB or more per Domino server

# **Disk requirements**

• 4 GB of free space minimum

# Software:

| IBM i Software                               | i 7.2                            | i 7.3                |
|----------------------------------------------|----------------------------------|----------------------|
| i Operating System                           | 5770SS1                          | 5770SS1              |
| Licensed Internal Code                       | 5770999                          | 5770999              |
| Required Individual PTFs <sup>(1)</sup>      | (1)                              | (1)                  |
| Host Servers                                 | 5770SS1 Option 12                | 5770SS1 Option 12    |
| Qshell                                       | 5770SS1 Option 30                | 5770SS1 Option 30    |
| Portable App Solutions Environment           | 5770SS1 Option 33                | 5770SS1 Option 33    |
| TCP/IP Connectivity Utilities                | 5770TC1 Option *BASE             | 5770TC1 Option *BASE |
| IBM HTTP Server <sup>(2)</sup>               | 5770DG1 Option *BASE             | 5770DG1 Option *BASE |
|                                              | 5770JV1 Option *BASE             | 5770JV1 Option *BASE |
| IBM Developer Kit for Java J9 <sup>(3)</sup> | 5770JV1 Option 16 <sup>(5)</sup> | 5770JV1 Option 16    |
|                                              | 5770JV1 Option 17                | 5770JV1 Option 17    |
|                                              | 5770XW1 Option *BASE             | 5770XW1 Option *BASE |
| IBIVI I Access Family (*)                    | 5770XW1 Option 1                 | 5770XW1 Option 1     |

<sup>(1)</sup> See the Article <u>Domino for IBM i (i5/OS): What System Fixes are Required?</u> for the latest information on required PTFs. Always have the latest PTF levels applied to your system. Refer to the Preventive Service Planning (PSP) Web site for the latest cumulative, group and individual PTFs available for the release: <u>http://www-912.ibm.com/s\_dir/sline003.nsf/sline003.home</u>.

<sup>(2)</sup> Required if you plan to use the IBM HTTP Server plug-in for Domino or any Web services.
 <sup>(3)</sup> 5761JV1 Option 11 and 12 are available with IBM i 6.1 and 7.1 media. IBM i 7.2 and 7.3 does not support 5761JV1. It has 5770JV1 instead. From IBM i 7.3, JDK 6 (Option 11&12) is dropped and the default is JDK 8 (Option 16&17).

<sup>(4)</sup> Install these options if you plan to manage your Domino environment using i Navigator, the graphical user interface for managing i. The latest service pack is available

at: http://www.ibm.com/systems/i/software/access/windows/casp.html .

# IV. Procedure on how to Install

Step 1: Extract the objects from the File that you have downloaded from Flexnet.

Suggestion: Create a new Folder in the C Drive and Extract file on it.

Step 3: Open your IBMi and Create your library using the command: CRTLIB LIB(<Library Name>) ex. CRTLIB LIB(MYLIB)

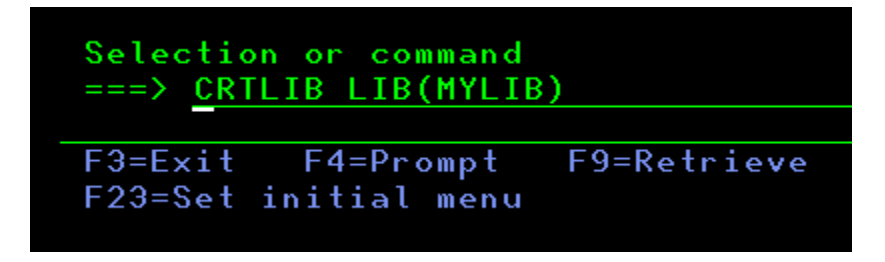

Step 4: Create a Save File, this will become the container which holds the code. Use the command: CRTSAVF FILE(<Library Name>/<SAVF NAME>).

a. Create a Save File for QNOTES. ex. CRTSAVF FILE(MYLIB/QNOTES)

b. Create a Save File for QNOTESAP.
 ex. CRTSAVF FILE(MYLIB/QNOTESAP)

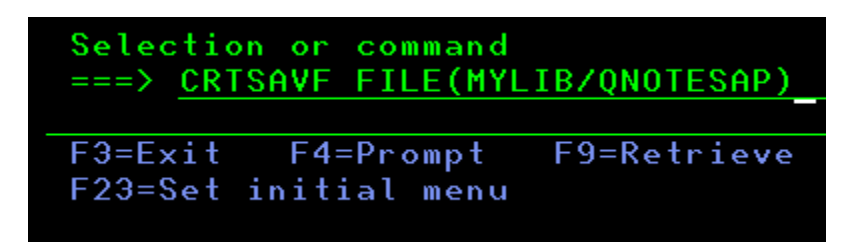

c. Create a Save File for QNOTESRL. ex. CRTSAVF FILE(MYLIB/QNOTESRL)

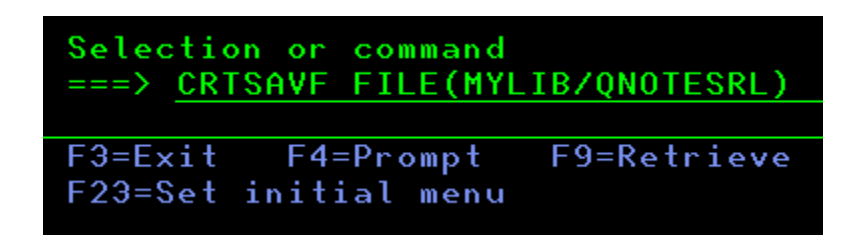

Step 5: Go to your Windows System and FTP the files that you extracted.

Suggestion: Change first the directory to the New Folder that you created. (Or where you extracted the Files (QNOTES, QNOTESAP and QNOTESRL).

Ex.

C:\>cd Dom1101 C:\InstallerDomino7>ftp <hostname > Connected to <hostname>. 220-OTCP at ACME.HCL.COM. 220 Connection will close if idle more than 5 minutes. User (hostname:(none)): QSECOFC 331 Enter password. Password: 230 ITSOUSER logged on. ftp> **bin** 200 Representation type is binary IMAGE. ftp> put qnotes mylib/qnotes 200 PORT subcommand request successful. 150 Sending file to member QNOTES in file QNOTES in library MYLIB. 226 File transfer completed successfully. ftp: 896016 bytes sent in 0.13 Seconds 6892.43Kbytes/sec. ftp> put qnotesap mylib/qnotesap 200 PORT subcommand request successful. 150 Sending file to member QNOTESAP in file QNOTESAP in library MYLIB. 226 File transfer completed successfully. ftp: 896016 bytes sent in 0.13 Seconds 6892.43Kbytes/sec. ftp> put qnotesrl mylib/qnotesrl 200 PORT subcommand request successful. 150 Sending file to member QNOTESRL in file QNOTESRL in library MYLIB. 226 File transfer completed successfully.

ftp: 1195459584 bytes sent in 138.26 Seconds 8646.52Kbytes/sec.

Suggestion: Use the command hash, for you to have a loading screen.

Step 6: You must set an environment variable for a Domino Messaging, Utility, or Enterprise installation using the following command where 0=Messaging, 1=Utility, and 2=Enterprise:

ADDENVVAR ENVVAR(DOMINO\_INSTALL\_TYPE) VALUE(0) – Messaging ADDENVVAR ENVVAR(DOMINO\_INSTALL\_TYPE) VALUE(1) – Utility ADDENVVAR ENVVAR(DOMINO\_INSTALL\_TYPE) VALUE(2) – Enterprise

Step 7: Restore the Files using the following commands:

RSTLICPGM LICPGM(5733D11) DEV(\*SAVF) OPTION(\*BASE) SAVF(MYLIB/QNOTES) > For the Base Install RSTLICPGM LICPGM(5733D11) DEV(\*SAVF) OPTION(1) SAVF(MYLIB/QNOTESAP) -> For C API RSTLICPGM LICPGM(5733D11) DEV(\*SAVF) OPTION(10) SAVF(MYLIB/QNOTESRL) -> For v11.0.0 RSTLICPGM LICPGM(5733D11) DEV(\*SAVF) OPTION(11) SAVF(MYLIB/QNOTESRL) -> For v11.0.1

Step 8: Verify if the installation was successful using this command: **DSPSFWRSC** Ex.

| 5733D11 | <b>*BASE</b> | 5050 | HCL Domino | 11.0  |         |        |
|---------|--------------|------|------------|-------|---------|--------|
| 5733D11 | *BASE        | 2924 | HCL Domino | 11.0  |         |        |
| 5733D11 | 1            | 5050 | HCL Domino | 11.0: | C API   |        |
| 5733D11 | 11           | 5050 | HCL Domino | 11.0: | Release | 11.0.1 |
| 5733D11 | 11           | 2924 | HCL Domino | 11.0: | Release | 11.0.1 |

V. Common issues when installing Domino on IBMi

1. Getting LNT2025 when issuing RSTLICPGM to install Domino Code.

# Solution/s:

To resolve the issue you must first define the desired Domino type by setting the following "DOMINO\_INSTALL\_TYPE" environment variable: ADDENVVAR ENVVAR(DOMINO\_INSTALL\_TYPE) VALUE(2)

Note: Replace the value with a "0" if setting up a message server, with a "1" if setting up a utility server and with a "2" if setting up an enterprise server

# 2. Cannot allocate object QGNNINDS when issuing RSTLICPGM.

# Solution/s:

-This issue is happening because somebody is locking the panel group (QGNNINDS) resulting the install to fail/break. To resolve the issue, check if someone is using or on WRKDOMSVR and release it. -You can issue the command: WRKOBJLCK OBJ(QSYS/QGNNINDS) OBJTYPE(\*PNLGRP) to check who is accessing the WRKDOMSVR command.

# How to Upgrade HCL Domino Server to v11.0.1 in IBMi Systems

# I. Introduction

This document provides minimum system requirements for HCL Domino 11.0.1. Higher maintenance levels, such as fix packs and service packs, may be supported as they become available.

# II. Download information

Download the file from flexnet. https://hclsoftware.flexnetoperations.com/flexnet/operationsportal/logon.do

# III. System Requirement

https://support.hcltechsw.com/csm?id=kb\_article&sysparm\_article=KB0077033

# **Operating Systems**

| OS          | Hardware | Bitness    |
|-------------|----------|------------|
| IBM i v7 r2 |          | 64-exploit |
| IBM i v7 r3 |          | 64-exploit |

# **Hardware Requirements**

Use this information as a general guideline. The requirements for your environment may be different. Use the IBM Systems Workload Estimator for sizing IBM Power Systems for Domino. The Estimator is available at the following Web site:

# https://wle.mybluemix.net/wle/EstimatorServlet

The following IBM Power<sup>®</sup> Systems, System i, eServer and iSeries models are supported to run Domino 9.0.x. IBM Power Systems unify IBM's integrated platform, IBM System i<sup>™</sup>, with its UNIX operating system platform, IBM System p<sup>™</sup>. For more information see:

http://www.ibm.com/systems/power/

# System models

The following Power and System i models are supported:

- IBM Power<sup>™</sup> 520 to IBM Power<sup>™</sup>8
- System i 9407-515, 9405-520, 9406-520 and above to 9406-595
- System i 9406-800, 9406-810, 9406-825, 9406-870, 9406-890

The following Power and System i models are NOT supported:

• System i 9406-270, 9406-820, 9406-830, 9406-840, 9406-SB2, 9406-SB3, 9406-530, 9406-53S

# Memory requirements

- 512 MB or more minimum
- 512 MB or more per Domino server

# **Disk requirements**

• 4 GB of free space minimum

# Software Requirements Required and optional software

The Collaboration and Social Software for IBM i Compatibility Guide contains more information about products supported on IBM i.

# **Domino Software**

| Domino Software                       | Install Resource ID and Option |
|---------------------------------------|--------------------------------|
| HCL Domino 11.0                       | 5733D11 *BASE (Required)       |
| HCL Domino 11.0: C API <sup>(1)</sup> | 5733D11 Option 1               |
| HCL Domino 11.0: Release 11.0.1       | 5733D11 Option 11              |

<sup>(1)</sup> Install this option if you run any application that uses the C API interfaces. The C API option is not multi-version capable.

Use the Display Software resources (DSPSFWRSC) command to list the installed software. The Resource ID or Licensed Program (LICPGM) number for Domino is "5733D11" where "xx" represents the Domino version and release level. This value is different from the Lotus Passport Advantage product ID, for example 5724E62 for Domino 8.5.0 and 5724Z10, 5724Z14 for Domino 8.5.1. While both values can be used to refer to the Lotus Domino product, the Resource ID (LICPGM value) is specific to IBM i and licensed program installation.

# IBM i Software

| IBM i Software                          | i 7.2             | i 7.3             |
|-----------------------------------------|-------------------|-------------------|
| i Operating System                      | 5770SS1           | 5770SS1           |
| Licensed Internal Code                  | 5770999           | 5770999           |
| Required Individual PTFs <sup>(1)</sup> | (1)               | (1)               |
| Host Servers                            | 5770SS1 Option 12 | 5770SS1 Option 12 |
| Qshell                                  | 5770SS1 Option 30 | 5770SS1 Option 30 |
| Portable App Solutions Environment      | 5770SS1 Option 33 | 5770SS1 Option 33 |
| TCP/IP Connectivity Utilities           | 5770TC1 Option    | 5770TC1 Option    |
|                                         | *BASE             | *BASE             |
| IBM HTTP Server <sup>(2)</sup>          | 5770DG1 Option    | 5770DG1 Option    |
|                                         | *BASE             | *BASE             |

| IBM Developer Kit for Java J9 <sup>(3)</sup> | 5770JV1 Option                   | 5770JV1 Option    |  |
|----------------------------------------------|----------------------------------|-------------------|--|
|                                              | *BASE                            | *BASE             |  |
|                                              | 5770JV1 Option 16 <sup>(5)</sup> | 5770JV1 Option 16 |  |
|                                              | 5770JV1 Option 17                | 5770JV1 Option 17 |  |
| IBM i Access Family <sup>(4)</sup>           | 5770XW1 Option                   | 5770XW1 Option    |  |
|                                              | *BASE                            | *BASE             |  |
|                                              | 5770XW1 Option 1                 | 5770XW1 Option 1  |  |

# IV. Upgrade Procedure

**Step 1**: Install the code for V11.0.1. Check this article for the Installation process: <u>https://support.hcltechsw.com/csm?id=kb\_article&sysparm\_article=KB0078802</u>

**Step 2**: Issue the command: UPDDOMSVR SERVER(<Server Name>) TORLS('11.0.1') Ex.

| Selection or command<br>===> UPDDOMSVR SERVER(D0M901) |             |  |  |
|-------------------------------------------------------|-------------|--|--|
|                                                       |             |  |  |
| F3=Exit F4=Prompt                                     | F9=Retrieve |  |  |
| F23=Set initial menu                                  |             |  |  |

Note: If you didn't put TORLS(<Release>) parameter, then it will use the latest release that is installed in the system.

**Step 3** (Optional): Verify if the Server is already updated by going back to the WRKDOMSVR then press F11. You will noticed that the Domino Release will be changing to v11.0.1

**Step 4**: Once the server is already done on updating the version. Start the server and accept the upgrade by typing Yes.

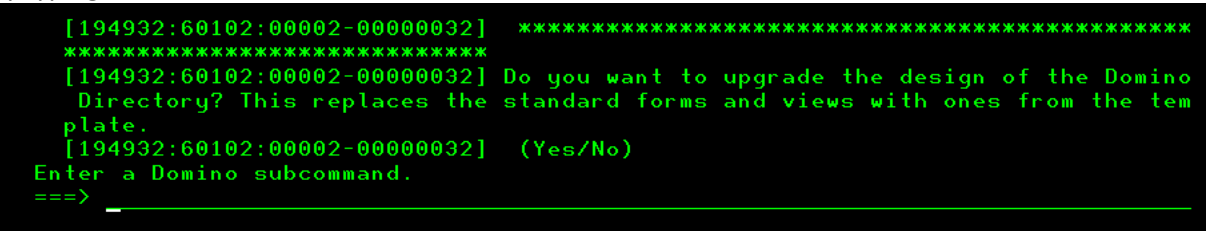

Note: If you have multiple server in the LPAR and they are on the same Domain only the Admin Server will get this update.

# V. Common issues when upgrading Domino on IBMi

1. How to check the complete error when performing an upgrade?

# Solution:

In the error line (usually appears in white) place the cursor and press F1 then F10.

2. Some installation may encounter the issue via the .exe file or in the green screen:

| Install Domino                                                                                                    | × |
|----------------------------------------------------------------------------------------------------|---|
| Error - unable to restore license program java lang Exception: Error<br>- Remote Command Failed QSYS/RSTLICPGM LICPGM(5733D10)<br>DEV(*SAVF) RSTOBJ(*ALL) LNG(2924) OPTION(11) SAVF<br>(QDOMINST/QNOTESRL)               |   |
| Error - Remote Command failed:<br>QSYS/RSTLICPGM LICPGM(5733D10) DEV(*SAVF) RSTOBJ(*ALL)<br>LNG(2924) OPTION(11) SAVF(QDOMINST/QNOTESRL)<br>CPF3D96 Objects for product 5733D10 option 11 release *FIRST no<br>restored. | t |
| Ok                                                                                                    |   |

Solution:

You must set an environment variable for a Domino Messaging, Utility, or Enterprise installation using the following command where 0=Messaging, 1=Utility, and 2=Enterprise:

ADDENVVAR ENVVAR(DOMINO\_INSTALL\_TYPE) VALUE(0) – Messaging ADDENVVAR ENVVAR(DOMINO\_INSTALL\_TYPE) VALUE(1) – Utility ADDENVVAR ENVVAR(DOMINO\_INSTALL\_TYPE) VALUE(2) – Enterprise

# How to Uninstall HCL Domino Server v11 on IBMi System using CFGDOMSVR

# I. Introduction

The Configure Domino Server (CFGDOMSVR) command allows you to remove the Domino server on the IBMi Machine.

# II. Preparation to Uninstall

- The user that will uninstall the server should have secofc access to the server.
- The server to be uninstalled must be fully shutdown.

# III. How to Uninstall

Step 1: Issue "CFGDOMSVR" then press enter.

Selection or command ===> <u>CFGDOMSVR</u>

Step 2: Input the name of the Domino server to be deleted and select the option "\*REMOVE",

then press enter.

Ex. Server name is "TIMTEST"

| Configure Domino           | Server | (CFGDOMSVR) | )     |         |  |
|----------------------------|--------|-------------|-------|---------|--|
| Type choices, press Enter. |        |             |       |         |  |
| Server name                | ITEST  |             |       |         |  |
|                            |        |             |       |         |  |
| Option *RE                 | MOVE   | *FIRST,     | *ADD, | *REMOVE |  |

Step 3: Once done you will see the message "Command CFGDOMSVR ended successfully." and when you check the server under WRKDOMSVR the server will no longer exist.

| Se<br>== | lectio | on or comma | ind   |            |      |
|----------|--------|-------------|-------|------------|------|
| F3       | =Exit  | F4=Promp    | t F   | 9=Retrieve | F1   |
| Co       | mmand  | CFGDOMSVR   | ended | lsuccessfu | lly. |
| мA       | A      |             |       |            |      |

# Migration of Domino Server from One Machine to Another

# **OS Level Method**

This process will require users to migrate there servers by moving the databases and files through OS Level move.

- 1. Turn off replication and mail routing to the server that is being rebuilt or reinstalled.
- 2. Make a complete backup of the original Domino server. The location of the program directory is identified in the NOTES.INI setting NotesProgram=.
- 3. Create the \domino and \domino\data directories on the new server.
- Move all the data files from the old computer to the appropriate place on the new computer. The location of the data directory is identified in the NOTES.INI setting Directory=. Data files include:
  - o Any file with the filename extension .NSF
  - o Server ID file
  - o Administrator ID file
  - o Certificate ID file
  - Domino Directory for the server (NAMES.NSF)
  - ADMIN4.NSF (Administration Requests Database)
  - All templates (files with the filename extension .NTF)

**Note:** It is important to copy CERTLOG.NSF because it is used for security purposes and for user maintenance.

- 5. Move all user mail files. By default, the user mail files are stored in the Notes\Data\Mail directory.
- 6. Move all other databases that were created on the original Domino server.
- 7. Install the Domino server software on the new computer by following the instructions in the Domino server installation guide.

When you install the Domino server software, use the original SERVER.ID, ADMIN.ID and CERT.ID files. Remember to use the same Domino server and Domain names. When the Domino installation begins, you may see a message indicating that the Microsoft Windows Registry needs to modify some settings that are still present from the previous installation. Click Yes to correct this.

**Note:** On Microsoft Windows platforms, use \domino and \domino\data as the install directories. (If you are upgrading the server and, at the same time moving it from one computer to another, install the new server software.)

- Disconnect the new computer from the network. Using removable media, copy the file NOTES.INI from the old server and place it in the Domino Directory on the new server. Launch the new server to ensure that it was installed and configured correctly. The Notes<sup>®</sup> client should not launch at this time.
- 9. Shut down the new server.
- 10. When the new server has all its files, shut down the old Domino server before bringing up the new Domino server with the same name. Put the old server's IP address on the new server and then connect the new server to the network.
- 11. Start the Domino server on the new computer.

# **Replication Method**

This process required the users to migrate the server without shutdown, this is used for those companies that requires minimum downtime.

Legends:

OLD server : original domino server NEW server: dummy domino server

1. Register a new dummy server (NEW Server) and copy the server id that will be generated to the new server machine.

2. In the new machine, install NEW domino server **following the same folder structure of the original server**. During setup choose "Set up an additional server" and point it to the server id from step1.

3. Create connection documents for the two servers (OLD and NEW). This will be used for replication. (Make the interval short)

4. In the server document of NEW server go to Security >Server Access >Create new replicas and add the OLD server.

5. NEW server should have a reader access (ACL) to all databases to be replicated. So if you are using the "LocalDomainServers" group, you should make sure that NEW server is a member of that group.

6. Replicate names.nsf to both servers double check if the changes are replicated.

7. Add ADMINP\_EXCHANGE\_ALL\_UNREAD\_MARKS=1 in the notes.ini of OLD server

8. (Test) Create a new replica of one database via Select Database > New > Replica(s). This will use adminp so make sure adminp process is running.

Make sure that you check "Exchange Unread marks on replication" .This will make sure that unread marks are the same in the new server. Please note that the amount of time to perform the initial replication by the administration process will increase due to the additional work required to exchange all the unread marks.

| Create Replica                                                                                                    |                                                                                                    | ? ×              |
|----------------------------------------------------------------------------------------------------|----------------------------------------------------------------------------------------------------|------------------|
| Use this tool to create database re<br>automatically in the background vi<br>Selected: mail\mcausing.nsf, 27 MB bytes | eplicas on multiple servers<br>ia the Administration Process.                                                                                         | OK<br>Cancel     |
| Create replicas on these servers                                                                                      | Destination database and server                                                                                                    |                  |
| Domino1/Acme<br>Domino2/Acme                                                                                          | Destination server 🗘                                                                                                    | Destination file |
| Domino3/Acme Add >                                                                                                    | Domino 1/Acme                                                                                                    | 💊 mail\mcausing  |
| Tenove                                                                                                    |                                                                                                    |                  |
|                                                                                                    | Destination file path                                                                                                    |                  |
|                                                                                                    | mail mcausing.nst                                                                                                    |                  |
| Show me only cluster members<br>for cluster: Cluster1                                                                 | Copy Access Control List     Create full text index for searching     Exchange Unread marks on replication     Domino Database datastore:     DEFAULT | ▼ //             |

9. If successful, then you can create new replicas of multiple databases. You can select multiple Databases > >New > Replica(s). We recommend to create new replicas in batches to minimize network traffic.

10. After replicating all databases, shutdown both servers. Copy the notes.ini and server id from the original server and replace the one in the NEW server. Please take note that notes.ini is located in the domino program directory and server is in the data directory.

11. Change the hostname and IP address of the new server machine.

12. Start the server and you should be able to see the original server name when you issue the command "show server".

13. Test the server for connections, mail routing, etc.

Notes:

- If the Network Configuration changes, be sure to update the Server document. If the Net Address field on the Server document contains a server IP address, update this field if a new computer with a different IP address is installed.
- Check for Directory Links when performing an upgrade/move.
- Check for any OS level junctions or symbolic links that are defined. Ensure new symbolic links are created on the new server or the files for those links become part of the data directory.
- If the server name is changed, ensure that all encrypted databases are decrypted before copying the files to the new server.
- When moving servers between different operating system platforms, use FTP to relocate the databases or mail files to ensure the codepages are not corrupted. In some configurations, OS copy has caused database corruption.
- If you are moving a server from one machine to another and the drive mapping changes, for example, from drive C to drive D, change the following parameters in the file NOTES.INI:

Directory=d:\Domino\Data

NotesProgram=d:\Domino

• Perform a search in the server's NOTES.INI file to ensure that these parameters are changed appropriately. Perform a "find" (CTRL + F) on the old drive references and make changes as appropriate.

**Note:** If you change the server's name when you move it to the new computer, you can notify users to make the appropriate change to their Location documents, or you can make that change for them.

- When moving a server from a Microsoft<sup>™</sup> Windows<sup>™</sup> platform to a UNIX<sup>™</sup> platform, always use the Domino server to replicate the database, primarily because this does not replicate the incompatible view indexes to the new platform.
- When you are moving a server from a Microsoft Windows platform to a UNIX platform, investigate and prepare issues with case-sensitivity for file names and paths.

# Conclusion

If you are new to Domino, hopefully this white paper has enabled you to help yourself with specific Domino installation and upgrade questions. It's not meant to be a comprehensive guide, so be sure to consult the additional resources linked in the section below for more detailed solutions.

# References:

Upgrading to HCL Notes and Domino 11 (upgrade guide) https://support.hcltechsw.com/csm?id=kb\_article&sysparm\_article=KB0077811

Download the file from flexnet. https://hclsoftware.flexnetoperations.com/flexnet/operationsportal/logon.do

System Requirement https://support.hcltechsw.com/csm?id=kb\_article&sysparm\_article=KB0077033

Unable to start as a service > Check the notes.ini if the server controller is enabled. See the following parameters: ServerController=1, TCPIP\_ControllerTcpIpAddress=10.10.10.5:2050 https://support.hcltechsw.com/csm?id=kb\_article&sysparm\_article=KB0035321

HCL Domino 11.0 Detailed System Requirements https://support.hcltechsw.com/csm?id=kb\_article&sysparm\_article=KB0074573

Setting up a Domino server on a UNIX-based system https://support.hcltechsw.com/csm?id=kb\_article&sysparm\_article=KB0024379

Domino for IBM i (i5/OS): What System Fixes are Required? https://support.hcltechsw.com/csm?id=kb\_article&sysparm\_article=KB0026574

Roadmap to IBM i Preventive Service Planning Documentation http://www-912.ibm.com/s\_dir/sline003.nsf/sline003home

IBM i Access - Windows http://www.ibm.com/systems/i/software/access/windows/casp.html

IBM Workload Estimator 2019.1.1 https://wle.mybluemix.net/wle/EstimatorServlet http://www.ibm.com/systems/power/

How to Install HCL Domino Server v11.0.1 on an IBMi System using RSTLICPGM? https://support.hcltechsw.com/csm?id=kb\_article&sysparm\_article=KB0078802 Authors NA L2 Engineers

Roberto Dela <u>Rosa-roberto.delarosa@pnp-hcl.com</u> Jojet Tarantan- <u>jojet.tarantan@pnp-hcl.com</u> Charles Eliot <u>Miranda-cemiranda@pnp-hcl.com</u> Redgie Geronimo- <u>redgie.geronimo@pnp-hcl.com</u> Christian <u>Sinfuego-christians@pnp-hcl.com</u> Dan Homer De <u>Guzman-danhomer.deguzman@pnp-hcl.com</u> Paul Kevin <u>Villorente-paulkevin.v@pnp-hcl.com</u> Monique <u>Gonzaga-monique.gonzaga@pnp-hcl.com</u> Raphael Vinzon- <u>johnraphael.vinzon@pnp-hcl.com</u>